# GUIDE D'UTILISATION DE LA BADGEUSE

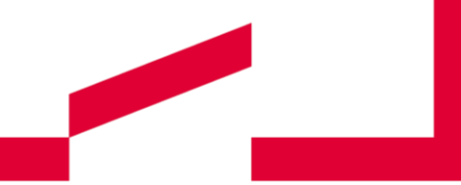

Module valideur

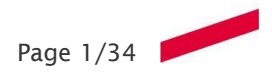

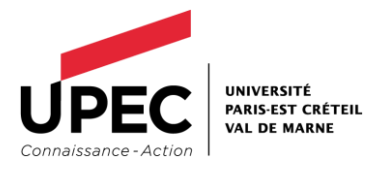

**Contact** Direction des ressources humaines tempsdetravail@upec.fr

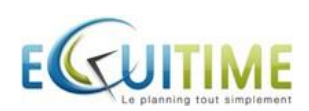

www.u-pec.fr

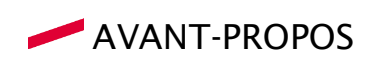

#### Mentions légales :

Copyright :

© 2013 EQUITIME SA - Tous droits réservés

EQUITIME<sup>™</sup> et son produit E-CONNECTION<sup>™</sup> sont des marques déposées.

Toute contrefaçon, utilisation ou reproduction, même partielle, des pages de ce document pourra faire l'objet de sanctions civiles ou pénales. Les fiches techniques vous sont fournies en l'état et EQUITIME SA ne vous offre aucune garantie quant à leur précision ou à leur utilisation. L'utilisation des informations de ces fiches est au risque de l'utilisateur. Ces fiches peuvent inclure des imprécisions ou des erreurs typographiques. Les images illustrant ces fiches ne sont pas contractuelles.

EQUITIME SA se réserve le droit d'effectuer des modifications sans préavis. Aucune partie de ce document ne peut être copiée sans l'autorisation écrite préalable d'EQUITIME SA. Tous les exemples comportant des noms de personnes ou de sociétés sont totalement imaginaires et toute ressemblance avec des personnes, sociétés, entités ou institutions réelles ou ayant existé serait une pure coïncidence.

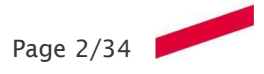

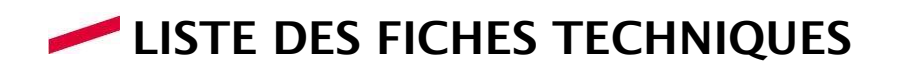

| FICHE 1.01 - Glossaire                                                   | 4  |
|--------------------------------------------------------------------------|----|
| FICHE 1.02 - Sélection des agents                                        |    |
| FICHE 1.03 - Délégation                                                  | 0  |
| FICHE 1.04 - Validation des demandes d'absence                           | o  |
| FICHE 1.05 - Validation des déclaratifs de                               |    |
| badgeage                                                                 |    |
| FICHE 1.06 - Consultation du planning mensuel                            |    |
| FICHE 1.07 - Consultation du planning hebdomadaire                       |    |
| FICHE 1.08 - Changement de code horaire                                  | 20 |
| FICHE 1.09 - Consultation des demandes d'absence ou de badgeage          |    |
| FICHE 1.10 - Consultation des compteurs de droits                        | 24 |
| FICHE 1.11 - Consultation des compteurs de                               |    |
| FICHE 1.12 - Position du personnel                                       |    |
| FICHE 1.13 - Consultation des anomalies                                  |    |
| FICHE 1.14 - Liste du personnel                                          |    |
|                                                                          |    |
| FICHE 1.15 - Valorisation du Temps Hors Limite et de la pause meridienne |    |

Le paramétrage de l'outil de badgeage s'appuie sur les règles figurant dans la circulaire d'organisation du temps de travail, accessible sur l'intranet des personnels Biatss, rubrique DRH.

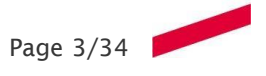

# FICHE 1.01 - GLOSSAIRE

#### Objectif

Se familiariser avec les termes utilisés dans l'outil de gestion du temps

Accès

Se connecter via votre navigateur en tapant l'URL

#### **DEFINITIONS**:

#### Code Horaire :

Il s'agit de la transcription de l'emploi du temps théorique d'un agent sur une journée

<u>Exemple :</u>

| Plage                | Heure début | Heure fin |
|----------------------|-------------|-----------|
| Plage neutralisée    | 00:00       | 08:00     |
| Plage variable       | 08:00       | 10:00     |
| Plage fixe           | 10:00       | 11:30     |
| Plage déjeuner diffé | 11:30       | 14:30     |
| Plage fixe           | 14:30       | 16:00     |
| Plage variable       | 16:00       | 19:00     |
| Plage variable       | 19:00       | 20:00     |
| Plage neutralisée    | 20:00       | 00:00     |

#### Cycle horaire :

Il s'agit de l'emploi du temps théorique d'un agent sur une ou plusieurs semaines. Ces cycles de travail sont constitués par un assemblage de codes horaires.

Exemple : quotité journalière de 7h48 (code horaire 730)

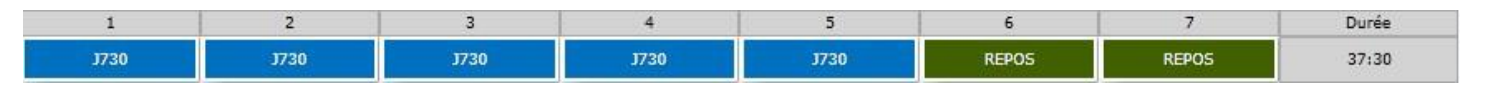

#### Code événements :

Un événement peut correspondre à une information sur l'absence créditrice (formation, mission ...), à un motif d'absence (maladie, congés ...), voire à un mode d'exécution d'une règle de gestion destinée à calculer des compteurs (pause méridienne, modification de valeurs de compteurs par exemple).

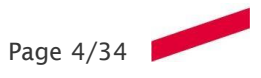

#### <u>Exemple :</u>

| 001 | Plage de présence |
|-----|-------------------|
| 006 | Pause déjeuner    |
| 001 | Plage de présence |

#### <u>Widget :</u>

Petit outil ou module interactif permettant d'obtenir des informations (cf gestion du compte / option de configuration/ organiser mon tableau de bord / organiser ma vue synthétique).

- Badgeuse virtuelle
- Affichage des compteurs de droit et de temps
- Affichage de l'avancé de vos demandes d'absences et/ou de pointages
- Affichage de votre planning avec les informations d'anomalies

| n tableau de bord ଟ Options de configuration  🛛   |   |                          |
|---------------------------------------------------|---|--------------------------|
| 🗃 Organiser mon Tableau de bord                   |   | Compte utilisateur       |
| Irganiser ma vue synthétique                      |   | Changer de Langue        |
| les Favoris                                       |   | Changer mon mot de passe |
| léfinir la fonctionnalité affichée à la connexion |   |                          |
| Aucun                                             | • |                          |
|                                                   |   |                          |
| r Mes sélections                                  |   | 🛗 Planning               |
| iérer mes compteurs favoris                       |   | Planning des horaires    |
| iérer mes sélections d'activités                  |   |                          |
| iérer mes équipes                                 |   |                          |
| iérer mes codes horaires favoris                  |   |                          |
| iérer mes codes absences favoris                  |   |                          |
| iérer mes cycles horaires favoris                 |   |                          |
| iérer mes codes lieux favoris                     |   |                          |
| Mon tableau de bord 🥏 Options de configuration 🕱  |   |                          |
| Organiser ma vue synthétique                      |   | Quitter Enregist         |
| Activer/Désactiver mes fonctionnalités            |   |                          |
| fonctionnalités mes données personnelles          |   |                          |
| Mes compteurs                                     |   |                          |
| Mes demandes                                      |   |                          |
| Mon Planning                                      |   |                          |
| Badgeuse virtuelle                                |   |                          |
|                                                   |   |                          |
| Définir la fonctionnalité affichée à la connexion |   |                          |

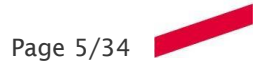

# FICHE 1.02 - SELECTION DES AGENTS

| Objectif                                | Accès                  |  |  |  |  |
|-----------------------------------------|------------------------|--|--|--|--|
| Cette fiche explique comment rechercher | Critères de chargement |  |  |  |  |
| un agent ou une population d'agents     | ▲ UPEC ▼ Q ▼ Q ▼       |  |  |  |  |

#### **PRINCIPE** :

Cette fonctionnalité présente dans la barre d'outils est commune à plusieurs modules, elle permet la sélection d'une population d'agents ou d'un seul agent. Il est également possible de définir des préférences que l'utilisateur retrouvera lors de ses prochaines connexions.

| Crit | ères de chargement          |     |                |
|------|-----------------------------|-----|----------------|
| -    | 🛔 Ma sélection par défaut 🕶 | Q - | <del>Q</del> • |
|      | Gérer mes sélections        |     |                |
|      | 🛔 Ma sélection par défaut   |     |                |

Il est également possible de sélectionner sa structure dans « options de configuration » et sélectionner « Gérer mes équipes »

| Mon tableau de bord 🧭 Options de configuration 🗶 |                          |
|--------------------------------------------------|--------------------------|
| Ørganiser mon Tableau de bord                    | Lompte utilisateur       |
| Organiser ma vue synthétique                     | Changer de Langue        |
| Mes Favoris                                      | Changer mon mot de passe |
| Aucun                                            |                          |
|                                                  |                          |
| ★ Mes sélections                                 | Planning                 |
| Gérer mes compteurs favoris                      | Planning des horaires    |
| Gérer mes sélections d'activités                 |                          |
| Gérer mes équipes                                |                          |
| Gérer mes codes horaires favoris                 |                          |
| Gérer mes codes absences favoris                 |                          |
| Gérer mes cycles horaires favoris                |                          |
| Gérer mes codes lieux favoris                    |                          |
|                                                  |                          |

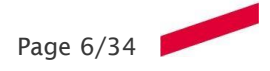

En fonction des habilitations qui vous sont attribuées, vous allez pouvoir **sélectionner un ensemble d'agents** simplement en sélectionnant la ou les structure(s) voulue(s). Par défaut, seule votre structure est sélectionnée. Sélectionnez « gérer mes sélections »

| Gérer m        | es sélections                                                      |                  |               | Quitter | Supprimer | Modifier | Ajouter | 1 |
|----------------|--------------------------------------------------------------------|------------------|---------------|---------|-----------|----------|---------|---|
| Faites glisser | un en-tête de colonne et déposer ici pour grouper par cette colonr | ie.              |               |         |           |          |         |   |
| Numero         | Nom                                                                | Туре             | Accès salarié |         |           |          |         |   |
| 1              | Ma sélection par défaut                                            | 📥 Type structure | Non           |         |           |          |         | ~ |
|                |                                                                    |                  |               |         |           |          |         |   |
|                |                                                                    |                  |               |         |           |          |         |   |
|                |                                                                    |                  |               |         |           |          |         |   |
|                |                                                                    |                  |               |         |           |          |         |   |
|                |                                                                    |                  |               |         |           |          |         |   |
|                |                                                                    |                  |               |         |           |          |         |   |
|                |                                                                    |                  |               |         |           |          |         |   |
|                |                                                                    |                  |               |         |           |          |         |   |

Cochez la ou les structures voulues. Appliquez votre filtre en cliquant sur enregistrez.

| Gérer mes sélections                                   |               | Revenir à la liste | Quitter      | Enregistrer   |
|--------------------------------------------------------|---------------|--------------------|--------------|---------------|
| Identifier la sélection                                |               |                    |              |               |
| Ma sélection par défaut                                | Accès salarié | Favorite ?         | Ayant un     | contrat actif |
|                                                        |               |                    |              |               |
| Constituer la sélection                                |               |                    |              |               |
| Awec propagation Critère de recherche                  |               | DAnnuler           | Supprimer    | 88            |
| Nom                                                    |               |                    | Code         |               |
| V > UPEC                                               |               |                    | UPEC         | ~             |
| Ø → DGS                                                |               |                    | 0            |               |
| Agence comptable                                       |               |                    | 16           |               |
| ☑ → Adjoint                                            |               |                    | 17           |               |
| ✓ → Assistant                                          |               |                    | 18           |               |
| ✓ P Pôle contrôle / comptabilisation conventions de re |               |                    | 22           |               |
| Pôle contrôle / comptabilisation des dépenses          |               |                    | 20           |               |
| Gestionnaire                                           |               |                    | 21           |               |
| ➢ 	→ Pôle contrôle / comptabilisation masse salariale  |               |                    | 24           |               |
| ➢ ▶ Pôle contrôle / comptabilisation recettes          |               |                    | 23           |               |
| ✓ → Gestionnaires                                      |               |                    | cont_compta  | _gest         |
| ✓ → Pôle trésorerie                                    |               |                    | 25           |               |
| Gestionnaire                                           |               |                    | 26           |               |
| ✓                                                      |               |                    | 19           |               |
| ✓ → Chef de projet                                     |               |                    | 225          |               |
| ☑ ► DGS adjoint                                        |               |                    | dgs_adjoint  |               |
| 🔽 k shafe da araiste                                   |               |                    | ade adiait a | al            |

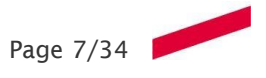

# FICHE 1.03 - DELEGATION

| Objectif                                                                                              | Accès                                                                                                 |
|----------------------------------------------------------------------------------------------------|----------------------------------------------------------------------------------------------------|
| Cette fiche explique comment déléguer vos droits de validation et/ou de gestion pendant votre absence | oc     ▲     ●     ●       ▲     Mon Profil       ◆     Options de configuration       ◆     Déléguer |

#### PRINCIPE :

Après avoir choisi « Déléguer », vous arrivez sur le formulaire qui va vous permettre de gérer vos délégations.

|                                                                                      |    |    |         |            | Cliquez ici pour plus d'options * |                |           | -      |         | _ |
|--------------------------------------------------------------------------------------|----|----|---------|------------|-----------------------------------|----------------|-----------|--------|---------|---|
|                                                                                      |    |    |         |            |                                   |                | Supprimer | Editer | Ajouter |   |
| Failtes glisser un en-tête de colonne et déposer ici pour grouper par cette colonne. |    |    |         |            |                                   |                |           |        |         |   |
| Compte remplaçant                                                                    | Du | Au | Gestion | Validation | Délégation en cascade             | Modifié le Par |           |        |         |   |
|                                                                                      |    |    |         |            |                                   |                |           |        |         | ~ |
|                                                                                      |    |    |         |            |                                   |                |           |        |         |   |
|                                                                                      |    |    |         |            |                                   |                |           |        |         |   |
|                                                                                      |    |    |         |            |                                   |                |           |        |         |   |
|                                                                                      |    |    |         |            |                                   |                |           |        |         |   |
|                                                                                      |    |    |         |            |                                   |                |           |        |         |   |
|                                                                                      |    |    |         |            |                                   |                |           |        |         |   |
|                                                                                      |    |    |         |            |                                   |                |           |        |         |   |
|                                                                                      |    |    |         |            |                                   |                |           |        |         |   |
|                                                                                      |    |    |         |            |                                   |                |           |        |         |   |
|                                                                                      |    |    |         |            |                                   |                |           |        |         |   |
|                                                                                      |    |    |         |            |                                   |                |           |        |         |   |
|                                                                                      |    |    |         |            |                                   |                |           |        |         |   |
|                                                                                      |    |    |         |            |                                   |                |           |        |         |   |
|                                                                                      |    |    |         |            |                                   |                |           |        |         |   |
|                                                                                      |    |    |         |            |                                   |                |           |        |         |   |
|                                                                                      |    |    |         |            |                                   |                |           |        |         |   |
|                                                                                      |    |    |         |            |                                   |                |           |        |         |   |
|                                                                                      |    |    |         |            |                                   |                |           |        |         |   |
|                                                                                      |    |    |         |            |                                   |                |           |        |         |   |
|                                                                                      |    |    |         |            |                                   |                |           |        |         |   |

1. Cliquez sur le bouton « Ajouter »

#### 2. Le formulaire suivant apparait

| Annuler                                |                                                              |                       |                    | Enregistrer                                                         |
|----------------------------------------|--------------------------------------------------------------|-----------------------|--------------------|---------------------------------------------------------------------|
| Compte remplaçant<br>Liste des favoris | 05                                                           | Période d'attribution | Validation Gestion | <ul> <li>Délégation en cascade</li> <li>Avertir par mail</li> </ul> |
| Nom<br>Camilie                         | ▼     Gestion     ▼     Valida     ▼       Non     Out     ↓ |                       |                    |                                                                     |

Après avoir cliqué sur l'icône « 🥰 » la liste s'affiche avec l'ensemble des délégataires possibles

#### 3. Pour choisir un délégataire

Cliquez sur le nom du délégataire de votre choix, et pensez à choisir la période d'attribution ainsi que le type de délégation ( ex : validation)

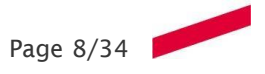

# FICHE 1.04 - VALIDATION DES DEMANDES D'ABSENCE

| Objectif                                            | Accès                                                                       |
|-----------------------------------------------------|-----------------------------------------------------------------------------|
|                                                     | <ul> <li>Fonction valideur</li> <li>Consultation des Evénements</li> </ul>  |
| Cette fiche explique comment valider ou refuser une | Module d'affectation collectif<br>Compteurs de droits<br>Compteurs de temps |
| demande d'absence.                                  | Position du personnel<br>Consultation des anomalies<br>Détail Jour          |
|                                                     | Validation des demandes<br>Consultation des demandes                        |

#### ACCES :

Outre l'accès à travers le menu fonction valideur – validation des demandes, il est possible d'accéder directement au formulaire de validation ou refus à partir de la page d'accueil. Pour ce faire, cliquez sur le nombre associé aux demandes en attente à traiter.

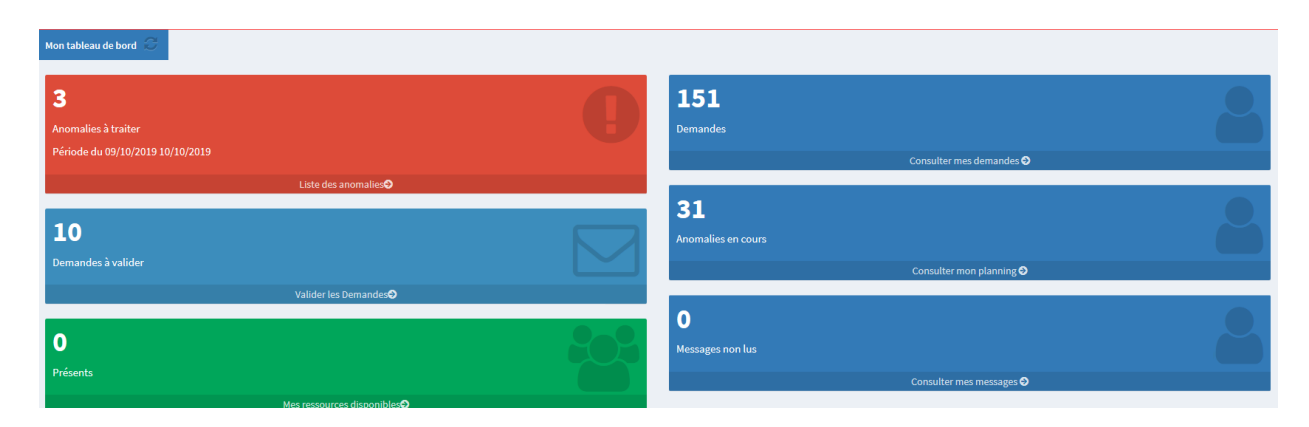

En cliquant sur l'icône « **>** » à gauche de la demande, le valideur obtiendra plus d'informations.

| Actions    |                        |                        |              |         |            |                |                |              |            |       |   |   |             |             |
|------------|------------------------|------------------------|--------------|---------|------------|----------------|----------------|--------------|------------|-------|---|---|-------------|-------------|
| Actualiser | Exporter Aide          | Planning Aide compteur | Aide journée |         |            |                |                |              |            |       |   |   |             | Enregistrer |
| Absences   | Pointages              |                        |              |         |            |                |                |              |            |       |   |   |             |             |
| Groupez av | ec la colonne de votre | choix                  |              |         |            |                |                |              |            |       |   |   |             |             |
|            | Demandeur              | ▼ Saisie le ▼          | Type Cod     | e 🍸 L   | ibellé 🔻 🔻 | Début 🍸        | Fin <b>T</b>   | Valorisation | ▼ Statut   | Infos | 0 | × | Commentaire | T           |
| Þ          |                        | 06/06/2019 10:03       | Demande      | SUJ03 N | lission    | 27/05/2019 (M) | 27/05/2019 (S) | 1            | En attente |       |   |   |             | ^           |
| •          |                        | 06/06/2019 10:03       | Demande      | SUJ03 N | lission    | 11/06/2019 (M) | 11/06/2019 (S) | 1            | En attente |       |   |   |             |             |
| •          |                        | 06/06/2019 10:03       | Demande      | C01 C   | Congé      | 19/06/2019 (M) | 19/06/2019 (S) | 1            | En attente |       |   |   |             |             |
|            |                        | 04/02/2010 12:05       | Domando      | C01 C   | ongó       | 18/06/2019 (M) | 18/06/2010 (S) | 1            | En attente |       |   |   |             |             |

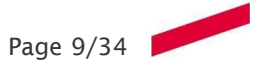

#### **INFORMATION SUR UNE DEMANDE D'ABSENCE :**

| Abser | ices    | Pointages             |         |                  |            |      |          |         |      |            |     |               |        |         |   |              |       |   |   |             |   |
|-------|---------|-----------------------|---------|------------------|------------|------|----------|---------|------|------------|-----|---------------|--------|---------|---|--------------|-------|---|---|-------------|---|
| Grou  | pez ave | ec la colonne de votr | e choix | ĸ                |            |      |          |         |      |            |     |               |        |         |   |              |       |   |   |             |   |
| 4     |         | Demandeur             | T       | Saisie le        | Т Туре     |      | Code 🛛 🍸 | Libellé | T Dé | but '      | T   | Fin T         | Valor  | isation | T | Statut       | Infos | ۲ | × | Commentaire | T |
|       |         |                       |         | 06/06/2019 10:03 | Dem        | ande | SUJ03    | Mission | 27   | /05/2019 ( | (M) | 27/05/2019 (S | i)     | 1       |   | En attente   |       |   |   |             | , |
|       | Détai   | il Circuit de va      | lidatio | n Planning sur   | la période |      |          |         |      |            |     |               |        |         |   |              |       |   |   |             |   |
|       | Туре    | 2                     |         | : Demande En     | attente    |      |          |         |      |            |     | Nom du dem    | andeur |         | : | JONCART Nita |       |   |   |             |   |
|       | Pério   | ode                   |         | : Journée du 2   | 27/05/2019 |      |          |         |      |            |     | Durée réelle  |        |         | : | 1            |       |   |   |             |   |
|       | Com     | mentaire              |         | :                |            |      |          |         |      |            |     | Pièce jointe  |        |         | : |              |       |   |   |             |   |

#### Onglet « Détail » :

Cet onglet reprend les principales caractéristiques de la demande. Dans le cas où une pièce jointe est attachée à la demande, il suffit de cliquer sur l'icône « loupe » Q pour la visualiser.

#### Onglet « Circuit de validation » :

Dans le cas d'une demande en attente de validation, cet onglet indique le nombre de signatures nécessaires pour valider cette demande. En cours de validation s'affiche le nom du ou des valideurs ayant déjà statué (cas des validations à plusieurs niveaux), la date de l'action ainsi que le statut "accepter" ou "refuser" et éventuellement un commentaire.

#### Onglet « Planning sur la période » :

Dans cet onglet, il est indiqué pour la période de la demande, le code horaire qui est planifié, le code absence devant le remplacer, ainsi que la durée.

#### VALIDATION D'UNE DEMANDE D'ABSENCE :

Pour accepter ou refuser une demande, vous devez cocher la case prévue pour cela :

- A. pour valider
- B. pour refuser, avec saisie obligatoire d'un commentaire

Etape 1 : pour valider ou refuser une demande, il suffit de cocher la case adéquate dans le tableau

| , | Absences    | Pointages           |          |                  |   |         |      |    |         |   |          |         |           |        |              |   |            |       |   |   |             |   |   |
|---|-------------|---------------------|----------|------------------|---|---------|------|----|---------|---|----------|---------|-----------|--------|--------------|---|------------|-------|---|---|-------------|---|---|
|   | Groupez ave | ec la colonne de vo | otre cho | bix              |   |         |      |    |         |   |          |         |           |        |              |   |            |       |   |   |             |   |   |
|   | 4           | Demandeur           | T        | Saisie le        | T | Туре    | Code | Ŧ  | Libellé | T | Début    | T       | Fin       | T      | Valorisation | T | Statut     | Infos | ٢ | × | Commentaire | T |   |
|   | Þ           |                     |          | 06/06/2019 10:03 |   | Demande | SUJO | 13 | Mission |   | 27/05/20 | 019 (M) | 27/05/201 | l9 (S) | 1            |   | En attente |       |   |   |             |   | ^ |
|   | Þ           |                     |          | 06/06/2019 10:03 |   | Demande | SUJO | 3  | Mission |   | 11/06/20 | 019 (M) | 11/06/201 | 19 (S) | 1            |   | En attente |       |   |   |             |   |   |
|   | Þ           |                     |          | 06/06/2019 10:03 |   | Demande | C01  |    | Congé   |   | 19/06/20 | 019 (M) | 19/06/201 | 19 (S) | 1            |   | En attente |       |   | ✓ | refusé car  | × | 1 |
|   | Þ           |                     |          | 04/02/2019 13:05 |   | Demande | C01  |    | Congé   |   | 18/06/20 | 019 (M) | 18/06/201 | 19 (S) | 1            |   | En attente |       |   |   |             |   |   |

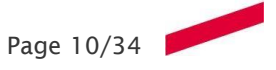

#### **AIDE A LA VALIDATION :**

Le valideur dispose de trois modules pour l'aider dans sa décision : l'aide planning, l'aide compteur et l'aide journée.

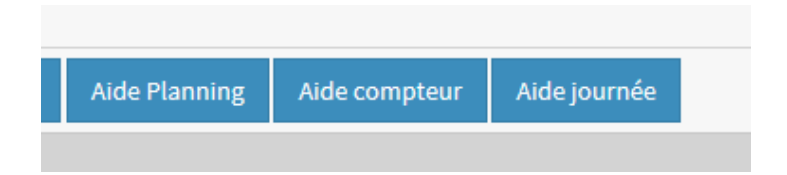

- L'aide planning :
- pour l'afficher, sélectionnez une demande
- puis cliquez sur l'icône aide planning : un planning des absences de l'équipe du demandeur s'affiche pour la période de la demande.

Il est possible de modifier les dates de la période affichée, de visualiser uniquement les absents, et d'imprimer ce planning.

|             |               |         |           |          |      |      |             |       |       |       |      |       | doericibe | ior pros o oj | puons - |       |       |      |      |      |            |       |       |       |      |      |      |            |      |    |
|-------------|---------------|---------|-----------|----------|------|------|-------------|-------|-------|-------|------|-------|-----------|---------------|---------|-------|-------|------|------|------|------------|-------|-------|-------|------|------|------|------------|------|----|
| € 311 → ♥ 🖩 | A 88 Y        | mai 201 | 9 Sem. 22 |          |      | jui  | in 2019 Sen | n. 23 |       |       |      |       | jui       | n 2019 Sem    | . 24    |       |       |      |      | juir | 1 2019 Sem | 1. 25 |       |       |      |      | juir | n 2019 Sem | . 28 | 1  |
|             |               | S.01    | D.02      | L.03     | M.04 | M.05 | J.06        | V.07  | S.08  | D.09  | L.10 | M.11  | M.12      | J.13          | V.14    | S.15  | D.16  | L.17 | M.18 | M.19 | J.20       | V.21  | S.22  | D.23  | L.24 | M.25 | M.28 | J.27       | V.28 | 1  |
|             | plan réalisé  | REPOS   | REPOS     | J730     | J730 | J730 | J730        | J730  | REPOS | REPOS | JF   | J730  | J730      | J730          | J730    | REPOS | REPOS | J730 | J730 | J730 | J730       | J730  | REPOS | REPOS | J730 | J730 | J730 | J730       | J730 | Ī, |
| A           | plan workflow |         |           | <b>`</b> |      |      |             |       |       |       |      |       |           |               |         |       |       |      |      |      |            |       |       |       |      |      |      |            |      |    |
|             | plan réalisé  | REPOS   | REPOS     | J730     | J730 | J730 | J730        | J730  | REPOS | REPOS | JF   | J730  | J730      | J730          | J730    | REPOS | REPOS | J730 | J730 | J730 | J730       | J730  | REPOS | REPOS | J730 | J730 | J730 | J730       | J730 |    |
|             | plan workflow |         |           |          |      |      |             |       |       |       |      |       |           |               |         |       |       |      |      |      |            |       |       |       |      |      |      |            |      |    |
|             | plan réalisé  | REPOS   | REPOS     | J730     | J730 | J730 | J730        | C01   | REPOS | REPOS | JF   | J730  | J730      | J730          | C01     | REPOS | REPOS | J730 | J730 | J730 | J730       | C01   | REPOS | REPOS | J730 | J730 | J730 | J730       | C01  | L  |
|             | plan workflow |         |           |          |      |      |             |       |       |       |      |       |           |               |         |       |       |      |      |      |            |       |       |       |      |      |      |            |      |    |
|             | plan réalisé  | REPOS   | REPOS     | J730     | C01  | C01  | C01         | J730  | REPOS | REPOS | JF   | J730  | J730      | J730          | J730    | REPOS | REPOS | J730 | J730 | J730 | J730       | J730  | REPOS | REPOS | J730 | J730 | J730 | J730       | J730 |    |
|             | plan workflow |         |           |          |      |      |             |       |       |       |      | SUJ03 |           |               | _       |       |       |      |      | C01  |            |       |       |       |      |      |      |            |      |    |
|             | plan réalisé  | REPOS   | REPOS     | J730     | J730 | J730 | J730        | J730  | REPOS | REPOS | JF   | J730  | J730      | J730          | J730    | REPOS | REPOS | J730 | J730 | J730 | J730       | J730  | REPOS | REPOS | J730 | J730 | J730 | J730       | J730 |    |
|             | plan workflow |         |           |          |      |      |             |       |       |       |      |       |           |               |         |       |       |      |      |      |            |       |       |       |      |      | _    |            |      |    |
|             | plan réalisé  | REPOS   | REPOS     | J730     | J730 | J730 | J730        | J730  | REPOS | REPOS | JF   | J730  | J730      | J730          | J730    | REPOS | REPOS | J730 | J730 | J730 | J730       | J730  | REPOS | REPOS | J730 | J730 | J730 | J730       | J730 |    |
|             | plan workflow |         |           |          |      |      |             |       |       |       |      |       |           |               | _       |       |       |      |      |      |            |       |       |       |      |      | _    |            |      |    |
|             | plan réalisé  | REPOS   | REPOS     | C01      | C01  | C01  | C01         | C01   | REPOS | REPOS | JF   | J730  | J730      | J730          | J730    | REPOS | REPOS | J730 | J730 | J730 | J730       | J730  | REPOS | REPOS | J730 | J730 | J730 | J730       | J730 |    |
|             | plan workflow |         |           |          |      | _    |             |       |       |       |      |       | _         |               | _       |       |       |      |      |      | _          |       |       |       |      |      |      | _          |      |    |
|             | plan réalisé  | REPOS   | REPOS     | J730     | J730 | J730 | J730        | C01   | REPOS | REPOS | JF   | C01   | J730      | J730          | J730    | REPOS | REPOS | J730 | J730 | J730 | J730       | J730  | REPOS | REPOS | J730 | J730 | J730 | J730       | J730 |    |
|             | plan workflow |         |           |          |      |      |             |       |       |       |      |       |           |               |         |       |       |      |      | _    |            |       |       |       |      |      | _    |            |      |    |
|             | plan réalisé  | REPOS   | REPOS     | J730     | J730 | J730 | J730        | J730  | REPOS | REPOS | JF   | J730  | J730      | J730          | J730    | REPOS | REPOS | J730 | J730 | J730 | J730       | J730  | REPOS | REPOS | J730 | J730 | J730 | J730       | J730 |    |
|             | plan workflow |         |           |          |      |      |             |       |       |       |      |       |           |               |         |       |       |      |      |      |            |       |       |       |      |      | _    |            |      |    |
|             | plan réalisé  | REPOS   | REPOS     | J730     | J730 | J730 | J730        | J730  | REPOS | REPOS | JF   | J730  | J730      | J730          | J730    | REPOS | REPOS | J730 | J730 | J730 | J730       | J730  | REPOS | REPOS | J730 | J730 | J730 | J730       | J730 |    |
|             | plan workflow |         |           |          |      |      |             |       |       |       |      |       |           |               |         |       |       |      |      |      |            |       |       |       |      |      |      |            |      |    |
|             | plan réalisé  | REPOS   | REPOS     | J730     | J730 | J730 | J730        | J730  | REPOS | REPOS | JF   | J730  | J730      | J730          | J730    | REPOS | REPOS | J730 | J730 | J730 | J730       | J730  | REPOS | REPOS | J730 | J730 | J730 | J730       | J730 |    |
|             | plan workflow |         |           |          |      |      |             |       |       |       |      |       |           |               |         |       |       |      |      |      |            |       |       |       |      |      |      |            |      |    |

- L'aide compteur :
- pour l'afficher, sélectionnez une demande
- puis cliquez sur l'icône aide compteur : les différents compteurs de droit du salarié s'affichent. Par défaut ce sont les valeurs à la date du jour qui s'affichent. Il est possible d'obtenir des détails sur chacun de ces compteurs ainsi que les valeurs pour des périodes différentes.

| Ré   | sultat - jeu. 10/10/2019                   |        |                                    |   |                          |         |   |        |   |                    |                  |                      |        |              |        |   |
|------|--------------------------------------------|--------|------------------------------------|---|--------------------------|---------|---|--------|---|--------------------|------------------|----------------------|--------|--------------|--------|---|
|      |                                            |        |                                    |   |                          |         |   |        |   |                    |                  | Мос                  | difier | Exporter     | Retour | l |
| Crit | ères de l'opération Résultat               |        |                                    |   |                          |         |   |        |   |                    |                  |                      |        |              |        |   |
| Fa   | ites glisser un en-tête de colonne et dépo | iser i | ci pour grouper par cette colonne. |   |                          |         |   |        |   |                    |                  |                      |        |              |        |   |
|      | Salarié 🕇                                  | T      | Intitulé                           | T | Période 1                | Acquis  | T | Pris   | T | Solde à date 🛛 🔻 🔻 | Prévu validé 🛛 🍸 | Prévu en attente 🏾 🍸 | Solde  | e fin de pér | T      |   |
| ►    |                                            |        | Compte épargne temps               |   | 01/09/2018 au 31/12/2099 | 0.00 j  |   | 0.00 j |   | 0.00 j             | 0.00 j           | 0.00 j               | 0.00 j |              | _      |   |
| •    |                                            |        | Droit congés                       |   | 01/09/2019 au 31/08/2020 | 40.50 j |   | 0.00 j |   | 40.50 j            | 0.00 j           | 0.00 j               | 40.50  | ) j          |        |   |
| ►    |                                            |        | Garde enfants malades              |   | 01/09/2019 au 31/08/2020 | 11.00 j |   | 0.00 j |   | 11.00 j            | 0.00 j           | 0.00 j               | 11.00  | ) j          |        |   |
|      |                                            |        |                                    |   |                          |         |   |        |   |                    |                  |                      |        |              |        |   |
|      |                                            |        |                                    |   |                          |         |   |        |   |                    |                  |                      |        |              |        |   |

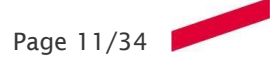

- L'aide journée :
- pour l'afficher, sélectionnez une demande
  puis cliquez sur l'icône aide journée : le détail de la journée s'affiche permettant de visualiser les différents éléments de celle-ci.

| Actions                    |                       |               |     |      |                   |      |      |      |      |                |       |            |       |                |            |         |        |       |             |       |       |       |               |       |      |
|----------------------------|-----------------------|---------------|-----|------|-------------------|------|------|------|------|----------------|-------|------------|-------|----------------|------------|---------|--------|-------|-------------|-------|-------|-------|---------------|-------|------|
| Retour                     |                       |               |     |      |                   |      |      |      |      |                |       |            |       |                |            |         |        |       |             |       |       |       |               |       |      |
|                            |                       |               |     |      |                   |      |      |      |      |                |       |            |       |                |            | l la de |        |       |             |       |       |       |               |       |      |
| [09:00-12:45][14:00-17:45] |                       | 1:00          | 200 | 3:00 | 4.00              | 5:00 | 6:00 | 7:00 | 8.00 | 9:00           | 10:00 | SIDE       | 12:00 | 13:00          | 14:00      | 15:00   | SIDE   | 17:00 | 18:00       | 19:00 | 20:00 | 21:00 | 2200          | 23:00 | 0:00 |
|                            | Q                     |               |     |      | Plage neutralisée |      |      |      |      | Plage variable |       | Plage fice |       | Plage déjeuner | différable | Plag    | e fixe | Pla   | ge variable |       |       | Plag  | e neutralisée |       |      |
| Pointages                  | Q                     |               |     |      |                   |      |      |      |      |                |       |            |       |                |            |         |        |       |             |       |       |       |               |       |      |
| Absences                   |                       |               |     |      |                   |      |      |      |      |                |       |            |       |                |            |         |        |       |             |       |       |       |               |       |      |
| Evénements                 | Q                     |               |     |      |                   |      |      |      |      |                |       | 002        |       |                |            | 0       | 02     |       |             |       |       |       |               |       |      |
|                            |                       |               |     |      |                   |      |      |      |      |                |       |            |       |                |            |         |        |       |             |       |       |       |               |       |      |
| Demandes                   | Q                     |               |     |      |                   |      |      |      |      |                |       |            |       |                |            |         |        |       |             |       |       |       |               |       |      |
| Demandes<br>Anomalies      | Q<br>Q <mark>A</mark> | sence non pré | vue |      |                   |      |      |      |      |                |       |            |       |                |            |         |        |       |             |       |       |       |               |       |      |

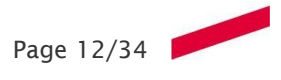

# FICHE 1.05 - VALIDATION DES DECLARATIFS DE BADGEAGE

| Cette fiche explique comment valider ou refuser un déclaratif de pointage.<br>Cette fiche splique comment valider ou refuser un déclaratif de pointage.<br>Cette fiche explique comment valider ou refuser un déclaratif de pointage.<br>Compteurs de temps<br>Position du personnel<br>Consultation des anomalies<br>Détail Jour | Objectif                                                                      | Accès                                                                                                    |
|----------------------------------------------------------------------------------------------------|-------------------------------------------------------------------------------|----------------------------------------------------------------------------------------------------|
| Validation des demandes                                                                                                    | Cette fiche explique comment valider ou refuser un<br>déclaratif de pointage. | Consultation des Evénements<br>Module d'affectation collectif<br>Compteurs de droits<br>Compteurs de temps<br>Position du personnel<br>Consultation des anomalies<br>Détail Jour<br>Validation des demandes |

#### ACCES :

Outre l'accès à travers le menu fonction valideur – validation des demandes, il est possible d'accéder directement au formulaire de validation ou refus à partir de la page d'accueil. Pour ce faire, cliquez sur le nombre associé aux pointages déclarés à traiter.

#### **INFORMATION SUR UN DECLARATIF DE BADGEAGE :**

| Abse | ences Pointages                      |                           |                         |            |             |          |            |                      |   |   |             |  |
|------|--------------------------------------|---------------------------|-------------------------|------------|-------------|----------|------------|----------------------|---|---|-------------|--|
| Gro  | oupez avec la colonne de votre choix |                           |                         |            |             |          |            |                      |   |   |             |  |
|      | Demandeur T                          | Saisie le                 | Т Туре                  | Journée    | Pointage(s) | T        | Statut     | Infos                | ٢ | × | Commentaire |  |
|      |                                      | 06/06/2019 12:23          | Demande                 | 27/05/2019 |             | 3        | En attente |                      |   |   |             |  |
|      | Détail Circuit de validatio          | n Planning sur la période |                         |            |             |          |            |                      |   |   |             |  |
|      | Туре                                 | : Demande En attente      |                         |            |             | Nom du c | lemandeur  | : MAUCOURT Claire    |   |   |             |  |
|      | Heure                                | Modalité                  | Statut                  | Туре       |             | ۲        | ×          | Commentaire valideur |   |   | Commentaire |  |
|      | 12:00                                | Entrée/Sortie             |                         | Declaré    |             |          |            |                      |   |   |             |  |
|      | 13:00                                | Entrée/Sortie             |                         | Declaré    |             |          |            |                      |   |   |             |  |
|      | 17:00                                | Entrée/Sortie             |                         | Declaré    |             |          |            |                      |   |   |             |  |
|      |                                      |                           |                         |            |             |          |            |                      |   |   |             |  |
| •    |                                      | 22/03/2019 16:08          | Demande                 | 18/03/2019 |             | 4        | En attente |                      |   |   |             |  |
| •    |                                      | 22/03/2019 15:45          | Demande                 | 22/03/2019 |             | 3        | En attente |                      |   |   |             |  |
| ►    |                                      | 14/03/2019 15:48          | Demande                 | 13/03/2019 |             | 2        | En attente |                      |   |   |             |  |
| •    |                                      | 05/03/2019 13:51          | Demande                 | 05/03/2019 |             | 1        | En attente |                      |   |   |             |  |
| •    |                                      | 17/01/2019 08:26          | Demande<br>d'annulation | 15/01/2019 |             | 1        | En attente |                      |   |   |             |  |

Dans l'onglet « Pointages », en cliquant sur l'icône « <sup>></sup> » à gauche de la demande, le valideur obtiendra plus d'informations.

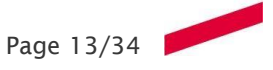

#### VALIDATION D'UN DECLARATIF DE BADGEAGE :

Etape 1 : pour valider ou refuser une demande, il suffit de cocher la case adéquate dans le tableau

| Abse | ences Pointages                      |                           |                         |             |             |           |            |                      |   |   |             |   |
|------|--------------------------------------|---------------------------|-------------------------|-------------|-------------|-----------|------------|----------------------|---|---|-------------|---|
| Gro  | oupez avec la colonne de votre choix |                           |                         |             |             |           |            |                      |   |   |             |   |
|      | Demandeur T                          | Saisie le                 | Г Туре                  | Journée 🔻 🍸 | Pointage(s) | Ţ         | Statut     | Infos                | • | × | Commentaire |   |
|      | MAUCOURT Claire                      | 06/06/2019 12:23          | Demande                 | 27/05/2019  |             | 3         | En attente |                      | • |   |             | ~ |
|      | Détail Circuit de validation         | n Planning sur la période |                         |             |             |           |            |                      |   |   |             |   |
|      | Туре                                 | : Demande En attente      |                         |             |             | Nom du de | mandeur :  | MAUCOURT Claire      |   |   |             |   |
|      | Heure                                | Modalité                  | Statut                  | Туре        |             | ۲         | ×          | Commentaire valideur |   |   | Commentaire |   |
|      | 12:00                                | Entrée/Sortie             |                         | Declaré     |             | V         |            |                      |   |   |             |   |
|      | 13:00                                | Entrée/Sortie             |                         | Declaré     |             | <b>V</b>  |            |                      |   |   |             |   |
|      | 17:00                                | Entrée/Sortie             |                         | Declaré     |             |           |            | refusé pour cause    |   |   |             |   |
|      |                                      |                           |                         |             |             |           |            |                      |   |   |             |   |
| •    | MAUCOURT Claire                      | 22/03/2019 16:08          | Demande                 | 18/03/2019  |             | 4         | En attente |                      |   |   |             |   |
| •    | MAUCOURT Claire                      | 22/03/2019 15:45          | Demande                 | 22/03/2019  |             | 3         | En attente |                      |   |   |             |   |
| •    | PORTILLA TEYSSONNIER Laura           | 14/03/2019 15:48          | Demande                 | 13/03/2019  |             | 2         | En attente |                      |   |   |             |   |
| •    | ROUX Sylvie                          | 05/03/2019 13:51          | Demande                 | 05/03/2019  |             | 1         | En attente |                      |   |   |             |   |
| ×    | MAUCOURT Claire                      | 17/01/2019 08:26          | Demande<br>d'annulation | 15/01/2019  |             | 1         | En attente |                      |   |   |             |   |
|      |                                      |                           |                         |             |             |           |            |                      |   |   |             |   |

<u>NB :</u> Chaque demande refusée doit être commentée.

L'agent aura accès à ce commentaire et pourra donc connaître la cause du refus.

**Etape 2 :** pour enregistrer vos actions, cliquez sur le bouton « enregistrez » se situant en haut à gauche.

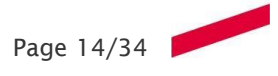

# FICHE 1.06 - CONSULTATION DU PLANNING MENSUEL

**Objectif** Cette fiche explique comment consulter le planning de son équipe sur une période mensuelle

| Accès                 |   |  |
|-----------------------|---|--|
| 🛗 Planning            | ~ |  |
| Planning Mensuel      |   |  |
| Planning Hebdomadaire |   |  |

#### **PRINCIPE :**

Vous pouvez définir la période ainsi que les éléments à afficher dans la barre ci-dessous.

| Mon tableau de bord <i>C</i> | Planning Mensuel 🐰                                                                                                    |             |
|------------------------------|----------------------------------------------------------------------------------------------------|-------------|
|                              | -                                                                                                    |             |
| Critères de chargem          | nent                                                                                                    | 94          |
| 🛔 🚠 upec 🕶 🔍                 | Q ▼         □ Grouper par structures         ▼         ✓         0//04/2019         급         3//10/2019         급         >         ① Plan ▼ | Appliquer 👻 |
|                              |                                                                                                    |             |

#### AFFICHAGE DU PLANNING :

Le planning des agents sélectionnés s'affiche, avec, pour chacune des journées des agents le code horaire associé à la journée ou le code absence.

En cas d'anomalie vous trouverez des indicateurs sur la journée concernée.

|                         |        |           |             |            |       |       |       |       |       |             | c      | iquez ici po | ur plus d'op | otions 🕶 |       |       |             |        |       |       |       |       |       |             |       |       |       |       |
|-------------------------|--------|-----------|-------------|------------|-------|-------|-------|-------|-------|-------------|--------|--------------|--------------|----------|-------|-------|-------------|--------|-------|-------|-------|-------|-------|-------------|-------|-------|-------|-------|
| Code horaire 🔻 😫 Tous 🔻 |        | NOI2 JAUN | N2 Conti S  | irtes urst | Θ •   | •     |       |       |       |             |        |              |              |          |       |       |             |        |       |       |       |       |       |             |       |       |       |       |
| ← C1047 → ○ ■ ▲ □ ▼     |        |           | septembre : | 2019 Sem.  | 40    |       |       |       | octol | bre 2019 Se | em. 41 |              |              |          |       | octo  | bre 2019 Se | em. 42 |       |       |       |       | octol | ore 2019 Se | m. 43 |       |       |       |
| <b>□</b> ↔ +            | M.01   | M.02      | J.03        | V.04       | S.05  | D.06  | L.07  | M.08  | M.09  | J.10        | V.11   | S.12         | D.13         | L.14     | M.15  | M.16  | J.17        | V.18   | S.19  | D.20  | L.21  | M.22  | M.23  | J.24        | V.25  | S.26  | D.27  | L.28  |
| DGS                     |        |           |             |            |       |       |       |       |       |             |        |              |              |          |       |       |             |        |       |       |       |       |       |             |       |       |       |       |
|                         | MAX01  | MAX01     | MAX01       | MAX01      | REPOS | REPOS | MAX01 | MAX01 | MAX01 | MAX01       | MAX01  | REPOS        | REPOS        | MAX01    | MAX01 | MAX01 | MAX01       | MAX01  | REPOS | REPOS | MAX01 | MAX01 | MAX01 | MAX01       | MAX01 | REPOS | REPOS | MAX01 |
|                         | MAX01  | MAX01     | MAX01       | MAX01      | REPOS | REPOS | MAX01 | MAX01 | MAX01 | MAX01       | MAX01  | REPOS        | REPOS        | MAX01    | MAX01 | MAX01 | MAX01       | MAX01  | REPOS | REPOS | MAX01 | MAX01 | MAX01 | MAX01       | MAX01 | REPOS | REPOS | MAX01 |
|                         | J730   | J730      | J730        | J730       | REPOS | REPOS | J730  | J730  | J730  | J730        | J730   | REPOS        | REPOS        | J730     | J730  | J730  | J730        | J730   | REPOS | REPOS | J730  | J730  | J730  | J730        | J730  | REPOS | REPOS | J730  |
|                         | J730   | J730      | J730        | J730       | REPOS | REPOS | J730  | J730  | J730  | J730        | J730   | REPOS        | REPOS        | J730     | J730  | J730  | J730        | J730   | REPOS | REPOS | J730  | J730  | J730  | J730        | J730  | REPOS | REPOS | J730  |
|                         | J730   | J730      | J730        | J730       | REPOS | REPOS | J730  | J730  | J730  | J730        | J730   | REPOS        | REPOS        | J730     | J730  | J730  | J730        | J730   | REPOS | REPOS | J730  | J730  | J730  | J730        | J730  | REPOS | REPOS | J730  |
|                         | J730   | J730      | J730        | J730       | REPOS | REPOS | J730  | J730  | J730  | J730        | J730   | REPOS        | REPOS        | J730     | J730  | J730  | J730        | J730   | REPOS | REPOS | J730  | J730  | J730  | J730        | J730  | REPOS | REPOS | J730  |
|                         | J730   | MaTP      | J730        | MaTP       | REPOS | REPOS | MaTP  | J730  | MaTP  | J730        | MaTP   | REPOS        | REPOS        | MaTP     | J730  | MaTP  | J730        | MaTP   | REPOS | REPOS | MaTP  | J730  | MaTP  | J730        | MaTP  | REPOS | REPOS | MaTP  |
|                         | J730   | J730      | J730        | J730       | REPOS | REPOS | J730  | J730  | J730  | J730        | J730   | REPOS        | REPOS        | J730     | J730  | J730  | J730        | J730   | REPOS | REPOS | J730  | J730  | J730  | J730        | J730  | REPOS | REPOS | J730  |
|                         | J730   | J730      | J730        | J730       | REPOS | REPOS | J730  | J730  | J730  | J730        | J730   | REPOS        | REPOS        | J730     | J730  | J730  | J730        | J730   | REPOS | REPOS | J730  | J730  | J730  | J730        | J730  | REPOS | REPOS | J730  |
|                         | J730   | J730      | J730        | J730       | REPOS | REPOS | J730  | J730  | J730  | J730        | J730   | REPOS        | REPOS        | J730     | J730  | J730  | J730        | J730   | REPOS | REPOS | J730  | J730  | J730  | J730        | J730  | REPOS | REPOS | J730  |
|                         | J730   | J730      | J730        | J730       | REPOS | REPOS | J730  | J730  | J730  | J730        | J730   | REPOS        | REPOS        | J730     | J730  | J730  | J730        | J730   | REPOS | REPOS | J730  | J730  | J730  | J730        | J730  | REPOS | REPOS | J730  |
|                         |        |           |             |            |       |       |       |       |       |             |        |              |              |          |       |       |             |        |       |       |       |       |       |             |       |       |       |       |
|                         | J730   | J730      | J730        | J730       | REPOS | REPOS | J730  | J730  | J730  | J730        | J730   | REPOS        | REPOS        | J730     | J730  | J730  | J730        | J730   | REPOS | REPOS | J730  | J730  | J730  | J730        | J730  | REPOS | REPOS | J730  |
|                         |        |           |             | 1720       | PEROS |       | 1720  | 1720  | 1720  |             | 1720   | 85909        | PEPOS        | 1720     | 1720  | 1720  | 1730        | 1730   | PEROS | PEPOS | 1730  | 1720  | 1720  | 1730        | 1730  | 85805 | PEPOS | 1730  |
|                         | - J730 | J730      | J730        | J730       | REPOS | REPOS | J730  | J730  | J730  | J730        | J730   | REPOS        | REPOS        | J730     | J730  | J730  | J730        | J730   | REPOS | REPOS | J730  | J730  | J730  | J730        | J730  | REPOS | REPOS | J730  |

# AFFICHAGE DU PLANNING AVEC LA VARIANTE DE L'AFFICHAGE DU PLAN DES DEMANDES D'ABSENCE :

|                            |               |       |       |           |           |       |       |         |       |       |         |       | *     |       |            |              |     |       |       |       |       |       |       |       |       |       |       |          |
|----------------------------|---------------|-------|-------|-----------|-----------|-------|-------|---------|-------|-------|---------|-------|-------|-------|------------|--------------|-----|-------|-------|-------|-------|-------|-------|-------|-------|-------|-------|----------|
| Critères de chargement     |               |       |       |           |           |       |       |         |       |       |         |       |       |       |            |              |     |       |       |       |       |       |       |       |       |       |       | -14      |
| 🛔 🔥 Ma sélection par défai | ut <b>≁ Q</b> | • Q.  | - 00  | irouper p | ar struct | ures  | • <   | 01/10/2 | 2019  | ä     | 31/10/2 | 019   |       | >     | 1 Plan 🔻   | •            |     |       |       |       |       |       |       |       |       |       | Арр   | liquer 👻 |
| Sestion quotidienne Comp   | éments        |       |       |           |           |       |       |         |       |       |         |       |       | ľ     | plan réali | isé<br>kflow | - 1 |       |       |       |       |       |       |       |       |       |       |          |
| 201N Christophe            |               |       |       | invoio i  |           | 10.00 |       |         |       |       | -       |       |       |       | Plan work  | kflow en     |     |       | 10.00 | 10.00 |       |       |       |       |       | 100   | 1000  |          |
| ce comptable               |               |       |       |           |           |       |       |         |       |       |         |       |       |       | prévision  |              |     |       |       |       |       |       |       |       |       |       |       |          |
|                            | MAX01         | MAX01 | MAX01 | MAX01     | REPOS     | REPOS | MAX01 | MAX01   | MAX01 | MAX01 | MAX01   | REPOS | REPOS | MAXL. |            |              |     | MAX01 | REPOS | REPOS | MAX01 | MAX01 | MAX01 | MAX01 | MAX01 | REPOS | REPOS | MAX01    |
|                            |               |       |       |           |           |       |       |         |       |       |         |       |       |       |            |              |     |       |       |       |       |       |       |       |       |       |       |          |

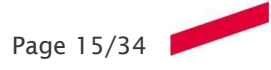

A noter : il est possible d'exporter le planning sous format Excel en cliquant sur l'icône « imprimante »

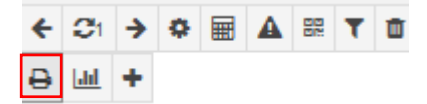

De plus, il est possible d'afficher le planning annuel en sélectionnant l'agent par un clic droit puis l'icone

🚔 Planning Annuel 🔨 Contrôles légaux 🚔 Cycles 🕼 Saisie étendue 👹 Prêter ≓ Permuter 👻 🗋 Historique des opérations

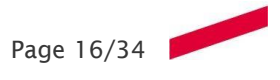

# FICHE 1.07 - CONSULTATION DU PLANNING HEBDOMADAIRE

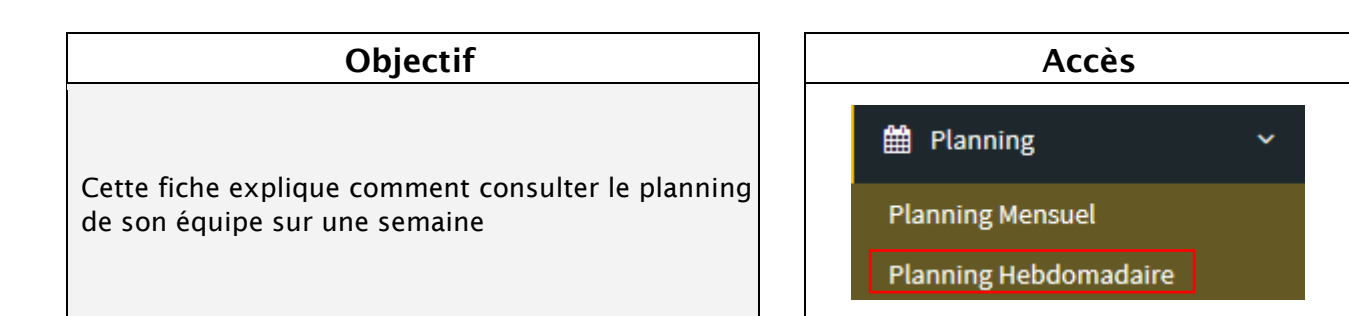

#### **PRINCIPE :**

Vous pouvez définir la période ainsi que les éléments à afficher dans la barre ci-dessous.

| Mon tableau de bord $ \mathcal{C} $ | Planning Mensuel 🔀                                                |                                                                                                    |             |
|-------------------------------------|-------------------------------------------------------------------|----------------------------------------------------------------------------------------------------|-------------|
|                                     |                                                                   | *                                                                                                    |             |
| Critères de chargem                 | nt                                                                |                                                                                                    | H           |
| 🛔 🚠 upec 🕶 🔍 🗸                      | Q ▼         □ Grouper par structures         ▼         01/04/2019 | Image: matrix and state state | Appliquer 👻 |
|                                     |                                                                   |                                                                                                    |             |

#### CONSULTATION DU PLANNING D'UN AGENT :

Le planning des agents sélectionnés s'affiche en 4 parties :

- A. Affichage des données liées aux journées : code horaire, demande d'absence, anomalie(s) et badgeage(s)
- B. Affichage des compteurs liés aux journées
- C. Zone de saisie des badgeages et des données complémentaires détaillées (événements, anomalies..)
- **D.** Affichage des compteurs

| <          |              |              | • >          | <b>z</b> / | <b>/</b> 0   |            |          |          |        |        |                     |                 |                |                     |       | Calculer |
|------------|--------------|--------------|--------------|------------|--------------|------------|----------|----------|--------|--------|---------------------|-----------------|----------------|---------------------|-------|----------|
| 13:20 🕒    | Entrée/Sorti | e <b>-</b>   | IP: 10.11.0. | 215        | Modifier     | •          |          |          |        |        |                     |                 |                |                     |       |          |
| < Date >   | Code         | Demande      | Entrée       | Sortie     | Entrée       | Sortie     | Entrée   | Sortie   | Entrée | Sortie | Bedge_J             | DC_J            | DC_A           | TV_A                | TV_J  | TRF      |
| 07/01/2019 | J730         |              | 08:26        | 13:03      | 13:43        | 16:59      |          |          |        |        | 07:53               | 00:20           | 35:53          | 605:17              | 08:08 | 1607:00  |
| 08/01/2019 | J730         |              | 08:48        | 12:50      | 13:32        | 17:38      |          |          | Α      |        | 08:08               | B 00:37         | 36:30          | 613:42              | 08:25 | 1607:00  |
| 09/01/2019 | J730         |              | 08:54        | 13:04      | 13:43        | 17:14      |          |          |        |        | 07:41               | 00:07           | 36:37          | 621:37              | 07:55 | 1607:00  |
| 10/01/2019 | J730         |              | 08:35        | 13:02      | 14:02        | 17:21      |          |          |        |        | 07:46               | 00:18           | 36:55          | 629:43              | 08:06 | 1607:00  |
| 11/01/2019 | J730         |              | 08:19        | 13:20      | 13:59        | 16:09      |          |          |        |        | 07:11               | -00:23          | 36:32          | 637:08              | 07:25 | 1607:00  |
| 12/01/2019 | REPOS        |              |              |            |              |            |          |          |        |        |                     |                 | 36:32          | 637:08              |       | 1607:00  |
| 13/01/2019 | REPOS        |              | +            |            |              | +          |          | +        | +      |        |                     |                 | 36:32          | 637:08              |       | 1607:00  |
| Evénements | Pointa       | ges Al       | bsences A    | nomalies   | Code horaire | Historique | 2        |          | -      | -      | Compteurs journ     | naliers Compteu | rs périodiques | Compteurs de droits |       |          |
| Code Nor   | m            |              |              | Début      | Fin Du       | Quan       | tité Com | mentaire |        |        | rechercher          |                 |                |                     |       | Valeur   |
| 001 Plag   | e de préser  | nce          |              | 08:26      | 13:03 0      | 4:37       | 0        |          |        |        | Temps badgé (J)     |                 |                |                     |       | 07:53    |
| 006 Paus   | se déjeuner  |              |              | 13:03      | 13:43 0      | 0:40       | 0        |          | ~      |        | Temps badgé (S)     | ~               |                |                     |       | 07:53    |
| 005 Com    | plément de   | e pause déje | euner        | 13:43      | 13:48 0      | 0:05       | 0        |          | C      |        | Temps badgé (A)     | D               |                |                     |       | 519:11   |
| 001 Plag   | e de préser  | nce          |              | 13:48      | 16:59 0      | 3:11       | 0        |          |        |        | Présence validée (. | J)              |                |                     |       | 08:08    |
|            |              |              |              |            |              |            |          |          |        |        | Présence validée (S | S)              |                |                     |       | 08:08    |
|            |              |              |              |            |              |            |          |          |        |        | Présence validée (A | A)              |                |                     |       | 566:17   |
|            |              |              |              |            |              |            |          |          |        |        | Temps d'absence (   | [J]             |                |                     |       |          |
|            |              |              |              |            |              |            |          |          |        |        | Temps d'absence (   | (S)             |                |                     |       |          |
|            |              |              |              |            |              |            |          |          |        |        | Temps d'absence (   | (A)             |                |                     |       | 39:00    |
|            |              |              |              |            |              |            |          |          |        |        |                     |                 |                |                     |       |          |
|            |              |              |              |            |              |            |          |          |        |        |                     |                 |                |                     |       |          |
|            |              |              |              |            |              |            |          |          |        |        |                     |                 |                |                     |       |          |
|            |              |              |              |            |              |            |          |          |        |        |                     |                 |                |                     |       |          |
|            |              |              |              |            |              |            |          |          |        |        |                     |                 |                |                     |       |          |
|            |              |              |              |            |              |            |          |          |        |        |                     |                 |                |                     |       |          |
|            |              |              |              |            |              |            |          |          |        |        |                     |                 |                |                     |       |          |

#### **AFFICHAGES COMPLEMENTAIRES :**

Onglet Compteurs journaliers : les compteurs qui s'affichent sont ceux de la journée sélectionnée.

| Compteurs journaliers         | Compteurs périodiques | Compteurs de droits |        |
|-------------------------------|-----------------------|---------------------|--------|
| rechercher                    |                       |                     | Valeur |
| Temps badgé <mark>(</mark> J) |                       |                     |        |
| Temps badgé <mark>(</mark> S) |                       |                     | 41:07  |
| Temps badgé <mark>(</mark> A) |                       |                     | 472:56 |
| Présence validée (J)          |                       |                     |        |
| Présence validée (S)          |                       |                     | 41:01  |
| Présence validée (A)          |                       |                     | 558:49 |
| Temps d'absence (J)           |                       |                     |        |
| Temps d'absence (S)           |                       |                     |        |

#### Onglet Compteurs de droit

| Compteurs journaliers | Compteurs périodiques | Compteurs de droits |        |
|-----------------------|-----------------------|---------------------|--------|
| Nom                   | Période               |                     | Valeur |
| Droit congés          | du 01/09/             | 2019 au 31/08/2020  | 8      |

#### **<u>Onglet Code horaire :</u>** rappel du découpage de la journée.

| Evénements           | Pointages | Absences | Anomalies | Code horaire | Historique |       |
|----------------------|-----------|----------|-----------|--------------|------------|-------|
| Nom                  |           | Début    |           | Fi           | n          | Durée |
| Plage neutralisée    |           | 00:00    |           | 0            | 7:45       | 07:45 |
| Plage variable       |           | 07:45    |           | 1            | 0:00       | 02:15 |
| Plage fixe           |           | 10:00    |           | 1            | 1:30       | 01:30 |
| Plage déjeuner diffé | rable     | 11:30    |           | 1            | 4:30       | 03:00 |
| Plage fixe           |           | 14:30    |           | 1            | 6:00       | 01:30 |
| Plage variable       |           | 16:00    |           | 1            | 9:15       | 03:15 |
| Plage neutralisée    |           | 19:15    |           | 0            | 0:00       | 05:45 |

#### **<u>Onglet des pointages :</u>** affiche les pointages de la journée sélectionnée.

| Evénement | s     | Pointag | ges | Absences Anomalies Code h                  | noraire Historique |                 |  |
|-----------|-------|---------|-----|--------------------------------------------|--------------------|-----------------|--|
| Validée   | Réell | е Тур   | e   | Signature                                  | Lieu               | Commentaire     |  |
| 08:13     | 08:1  | .3 P    | l   | loica.avanthey@u-pec.fr : 28/02/2019 08:13 | P01                |                 |  |
| 13:01     | 13:0  | 1 P     | l   | loica.avanthey@u-pec.fr:28/02/201913:01    | BADGEUSE VIRTUELLE | IP: 10.11.0.229 |  |
| 13:27     | 13:2  | 7 P     | l   | loica.avanthey@u-pec.fr : 28/02/2019 13:27 | BADGEUSE VIRTUELLE | IP: 10.11.0.229 |  |
| 17:02     | 17:0  | 2 P     | l   | loica.avanthey@u-pec.fr : 28/02/2019 17:02 | P01                |                 |  |

<u>Type de pointage</u> P : Physique G : Généré

S : Saisi

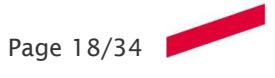

# <u>Onglet Détail des événements :</u> affiche le découpage de la journée après traitement des pointages.

| Evénements | Pointages        | Absences | Anomalies | Code  | horaire | Histo | rique    |             |
|------------|------------------|----------|-----------|-------|---------|-------|----------|-------------|
| Code Nor   | n                |          |           | Début | Fin     | Du    | Quantité | Commentaire |
| 001 Plag   | e de présence    |          |           | 08:13 | 13:01   | 04:48 | 0        |             |
| 006 Paus   | e déjeuner       |          |           | 13:01 | 13:27   | 00:26 | 0        |             |
| 005 Com    | plément de pause | déjeuner |           | 13:27 | 13:46   | 00:19 | 0        |             |
| 001 Plag   | e de présence    |          |           | 13:46 | 17:02   | 03:16 | 0        |             |

#### **Onglet Détail des anomalies :** affiche les éventuelles anomalies de la journée sélectionnée.

| Evénements        | Pointages | Abse | nces    | Anomalies | Coo | le horaire | Historique |                         |             |
|-------------------|-----------|------|---------|-----------|-----|------------|------------|-------------------------|-------------|
| Nom               |           | Туре | Justifi | ée ?      |     | Modifié le |            | Par                     | Commentaire |
| Absence non prévu |           | 0    | Non     |           |     | 01/07/2019 | 22:12      | loica.avanthey@u-pec.fr |             |

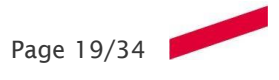

# FICHE 1.08 - CHANGEMENT DE CODE HORAIRE

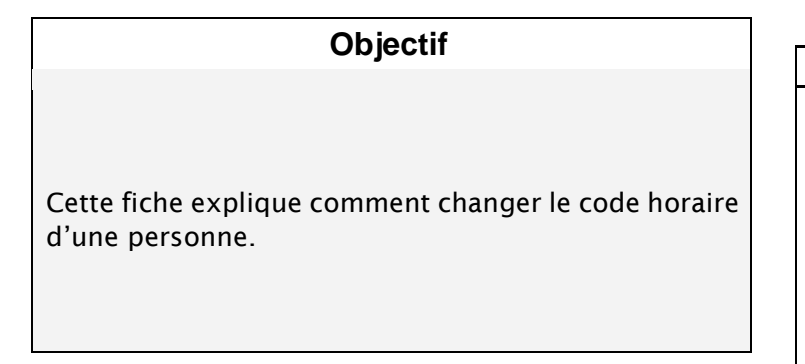

| Accès                 |   |
|-----------------------|---|
| 🛗 Planning            | ~ |
| Planning Mensuel      |   |
| Planning Hebdomadaire |   |

Une fois l'agent sélectionné, son planning hebdomadaire s'ouvre.

Il faut cliquer sur le code horaire pour permettre l'accès aux palettes de codes.

|                |              | /             |                |        |                   |        |        |        |        |
|----------------|--------------|---------------|----------------|--------|-------------------|--------|--------|--------|--------|
| <              |              | • >           | # /            | × 0    |                   |        |        |        |        |
| Code absence 🔻 | 🔅 Tous 🕶 😁   | 06 AF12 R02 / | AF10 SUJ03 C10 | Jou    | rnée admin type 🔻 |        |        |        |        |
| < Date >       | Code Demande | Entrée        | Sortie         | Entrée | Sortie            | Entrée | Sortie | Entrée | Sortie |
| 04/02/2019     | J730         | 08:22         | 12:53          | 13:25  | 16:58             |        |        |        |        |
| 05/02/2019     | C07 •        | 08:23         |                |        |                   |        |        |        |        |
| 06/02/2019     | C07 •        | 08:20         |                |        |                   |        |        |        |        |
| 07/02/2019     | C07 •        | 08:25         |                |        |                   |        |        |        |        |
| 08/02/2019     | J730         | 08:24         | 12:36          | 13:14  | 16:03             |        |        |        |        |
| 09/02/2019     | REPOS        |               |                |        |                   |        |        |        |        |
| 10/02/2019     | REPOS        |               |                |        |                   |        |        |        |        |

Il existe 2 palettes de code :

| Code absence 🔻 | ¢   | Тои | is 🔻  |
|----------------|-----|-----|-------|
| Code horaire   | 2   |     | Demar |
| Code absenc    | e   |     |       |
|                | 115 |     |       |

Pour dérouler la palette des, il faut cliquer sur la flèche,

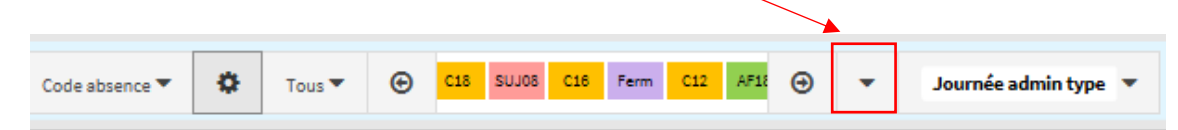

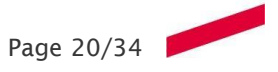

| <              |                   |              | •                    | >      | e /          | <b>۶</b>      |                |        |        |        |        |         |       |       | 8      | D C Enre | sistrer Calculer |
|----------------|-------------------|--------------|----------------------|--------|--------------|---------------|----------------|--------|--------|--------|--------|---------|-------|-------|--------|----------|------------------|
| Code absence 🔻 | <b>0</b> To       | us 🕶 🕲       | ) CO3 CO             | AR06 ( | xas caa co   | • •           | Récupération 💌 |        |        |        |        |         |       |       |        |          |                  |
| < Date >       | 013 A4<br>AAD7 A4 | AD1 A        | AD2 AAD:<br>AD9 AF0: | AAD:   | AADS<br>AF03 | AAD8<br>AF04  | Sortie         | Entrée | Sortie | Entrée | Sortie | Bedge_J | DC_J  | DC_A  | TV_A   | TV_J     | TRF              |
| 25/02/2019     | AF05 A            | F07 A        | F09 AF1:             | AF11   | AF18<br>C08  | AF17 1<br>C09 | 16:53          |        |        |        |        | 08:10   | 00:24 | 11:12 | 541:36 | 08:12    | 1328:42          |
| 26/02/2019     | C11 C             | 13 (<br>21 ( | C14 C15              | Cie    | C17          | C19 )         | 16:57          |        |        |        |        | 08:28   | 00:30 | 11:42 | 549:54 | 08:18    | 1328:42          |
| 27/02/2019     | C27               | JF SL        | JJ01 SUJ0            | 2 SUJO | 4 SUJ09      | SUJ10 7       | 16:52          |        |        |        |        | 08:13   | 00:27 | 12:09 | 558:09 | 08:15    | 1328:42          |
| 28/02/2019     | J730              |              | 08:1                 | 3      | 13:01        | 13:27         | 17:02          |        |        |        |        | 08:23   | 00:36 | 12:45 | 566:33 | 08:24    | 1328:42          |
| 01/03/2019     | J730              |              | 08:1                 | .4     | 12:54        | 13:18         | 16:31          |        |        |        |        | 07:53   | 00:04 | 12:49 | 574:25 | 07:52    | 1328:42          |
| 02/03/2019     | REPOS             |              |                      |        |              |               |                |        |        |        |        |         |       | 12:49 | 574:25 |          | 1328:42          |
| 03/03/2019     | REPOS             |              |                      |        |              |               |                |        |        | +      |        |         |       | 12:49 | 574:25 |          | 1328:42          |

Sélectionnez le jour à modifier, puis choisissez le nouveau code horaire dans votre palette en cliquant dessus, et enregistrez.

#### **RESULTAT**:

Le nouveau code horaire s'affiche sur le planning.

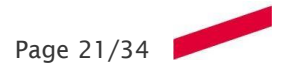

# FICHE 1.09 - CONSULTATION DES DEMANDES D'ABSENCE OU DE BADGEAGE

#### Objectif

Cette fiche explique comment consulter les demandes d'absence et de badgeage.

| ŀ             | Accès          |        |  |  |  |  |  |  |  |
|---------------|----------------|--------|--|--|--|--|--|--|--|
| 😤 Fonctio     | n valideur     | ~      |  |  |  |  |  |  |  |
| Consultatio   | n des Evénen   | nents  |  |  |  |  |  |  |  |
| Module d'ai   | ffectation col | lectif |  |  |  |  |  |  |  |
| Compteurs     | de droits      |        |  |  |  |  |  |  |  |
| Compteurs     | de temps       |        |  |  |  |  |  |  |  |
| Position du   | personnel      |        |  |  |  |  |  |  |  |
| Saisie des n  | nessages       |        |  |  |  |  |  |  |  |
| Consultatio   | n des anoma    | lies   |  |  |  |  |  |  |  |
| Détail Jour   |                |        |  |  |  |  |  |  |  |
| Validation of | les demande    | s      |  |  |  |  |  |  |  |
| Consuitatio   | n des deman    | des    |  |  |  |  |  |  |  |

#### **PRINCIPE** :

| Actions                             |                                                                        |           |
|-------------------------------------|------------------------------------------------------------------------|-----------|
| 🛔 Ma sélection par défaut 🕶 🔍 👻 🔍 🗸 | ✓         01/10/2019         ☐         >         Options d'affichage ▼ | Appliquer |
| Critères de l'opération Résultat    |                                                                        |           |
| Etat de la demande                  |                                                                        |           |
| ☑ En attente                        | Uniquement mes validations                                             |           |
| En cours                            |                                                                        |           |
| ☑ Accordée                          |                                                                        |           |
| ☑ Refusée                           |                                                                        |           |

Dans un premier temps, sélectionnez les données voulues :

- <u>la population concernée</u>
- <u>la période</u> : de référence de la demande. Indiquez une date à l'intérieur d'une période. Par défaut la date du jour est sélectionnée.
- <u>l'état</u> : à savoir « en attente », « en cours » … (repère A)

En cochant « *uniquement mes validations* » vous consulterez les seules demandes pour lesquelles vous avez été valideurs.

| Résultat - Pér   | iode du mar. 01/10/201    | 9 Au s | am. 30/11/2019   |   |                     |   |         |      |      |     |                           |      |            |      |             |         |       |   |            |          |        |
|------------------|---------------------------|--------|------------------|---|---------------------|---|---------|------|------|-----|---------------------------|------|------------|------|-------------|---------|-------|---|------------|----------|--------|
|                  |                           |        |                  |   |                     |   |         |      |      |     |                           |      |            |      |             |         |       |   |            | Exporter | Retour |
| Critères de l'op | ération Résultat          |        |                  |   |                     |   |         |      |      |     |                           |      |            |      |             |         |       |   |            |          |        |
| Absences         |                           |        |                  |   |                     |   |         |      |      |     |                           |      |            |      |             |         |       |   |            |          |        |
| Groupez ave      | c la colonne de votre cho | oix    |                  |   |                     |   |         |      |      |     |                           |      |            |      |             |         |       |   |            |          |        |
| 4                | Demandeur                 | T      | Saisie le        | T | Validée le          | T | Туре    | Code | Ţ    | r L | Libellé 🔻                 | Déb  | ut 🔻       | Fin  | T           | Valoris | ation | T | Statut     | Infos    |        |
| •                |                           |        | 06/02/2019 10:38 |   |                     |   | Demande | 1    | AF09 | F   | Formation professionnelle | 09/: | 0/2019 (M) | 09/1 | 10/2019 (S) |         | 1     |   | En attente | €۹       | ~      |
| Þ                |                           |        | 16/01/2019 15:38 |   | 16/01/2019 19:27:11 |   | Demande | S    | UJ03 | N   | Mission                   | 14/  | 1/2019 (M) | 14/1 | 11/2019 (S) |         | 1     |   | Accepté    | •        |        |

.

Une fois votre paramétrage effectué cliquez sur appliquer

La liste des demandes pour les agents s'affiche

#### VALIDATION DES DEMANDES :

Il y a une ligne par demande et par agent.

### En cliquant sur « 🎽 », vous obtiendrez le détail de la demande.

| ésultat  | - Périod  | e du mar. 01/10/201 | l9 Au s | am. 30/11/2019                    |                            |       |                  |         |             |                           |       |           |               |      |              |   |            |            | _     |
|----------|-----------|---------------------|---------|-----------------------------------|----------------------------|-------|------------------|---------|-------------|---------------------------|-------|-----------|---------------|------|--------------|---|------------|------------|-------|
|          |           |                     |         |                                   |                            |       |                  |         |             |                           |       |           |               |      |              |   |            | Exporter   | Retou |
| itères d | e l'opéra | tion Résultat       |         |                                   |                            |       |                  |         |             |                           |       |           |               |      |              |   |            |            |       |
| bsence   | s         |                     |         |                                   |                            |       |                  |         |             |                           |       |           |               |      |              |   |            |            |       |
| Groupe   | z avec la | colonne de votre ch | oix     |                                   |                            |       |                  |         |             |                           |       |           |               |      |              |   |            |            |       |
|          | C         | Demandeur           | T       | Saisie le 🛛 🔻                     | Validée le                 | T     | Туре             | Code    | T           | Libellé 🔻                 | Débu  | t T       | Fin           | T    | Valorisation | T | Statut     | Infos      |       |
| 4        |           |                     |         | 06/02/2019 10:38                  |                            |       | Demande          |         | AF09        | Formation professionnelle | 09/10 | /2019 (M) | 09/10/2019    | (S)  | 1            |   | En attente | <u>۹</u> ۹ | ~     |
|          | Détail    | Circuit de valida   | tion    | Planning sur la période           |                            |       |                  |         |             |                           |       |           |               |      |              |   |            |            |       |
|          | Туре      |                     |         | Demande En attente                |                            |       |                  |         |             | Nom du demandeur          |       | MAYORG.   | A Jose        |      |              |   |            |            |       |
|          | Période   |                     | 1       | Journée du 09/10/2019             |                            |       |                  |         |             | Durée réelle              |       | 1         |               |      |              |   |            |            |       |
|          | Comme     | ntaire              | :       | Formation : Application d<br>Clou | les règles de catalogage R | DA-FR | - Médiadix, Pari | s X Nar | iterre, Sai | nt-<br>Pièce jointe       | :     | Mail-vali | dation-UPEC.p | df C | l            |   |            |            |       |
| Þ        |           |                     |         | 16/01/2019 15:38                  | 16/01/2019 19:27:11        |       | Demande          |         | SUJ03       | Mission                   | 14/11 | /2019 (M) | 14/11/2019    | (S)  | 1            |   | Accepté    | ۶          |       |
|          |           |                     |         |                                   |                            |       |                  |         |             |                           |       |           |               |      |              |   |            |            |       |

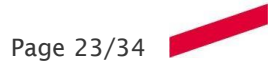

# FICHE 1.10 - CONSULTATION DES COMPTEURS DE DROITS

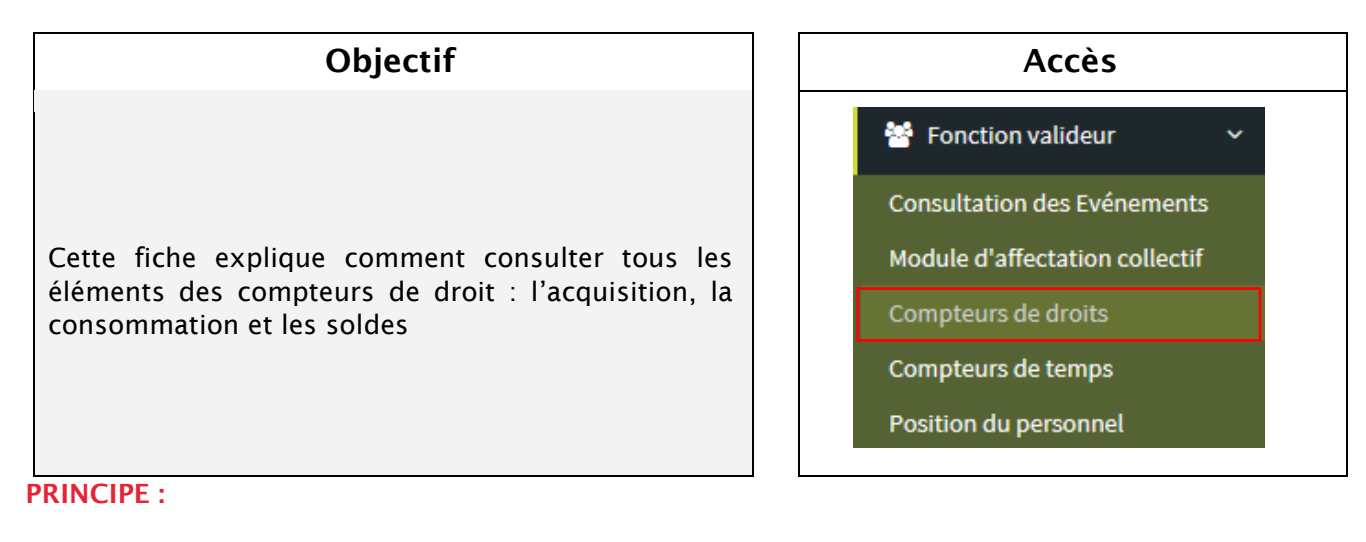

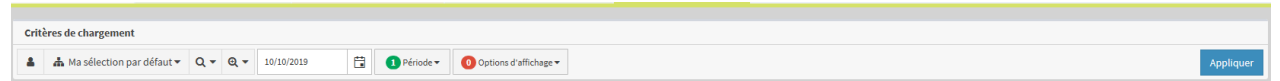

Sélection des données voulues :

- la population concernée
- la période de référence de la demande. Indiquez une date à l'intérieur d'une période. Par défaut la date du jour est sélectionnée.

**Options d'affichage :** en cochant structure hiérarchique les salariés seront regroupés par structure. **Critère de l'opération :** sélectionnez les compteurs dont vous voulez consulter les résultats.

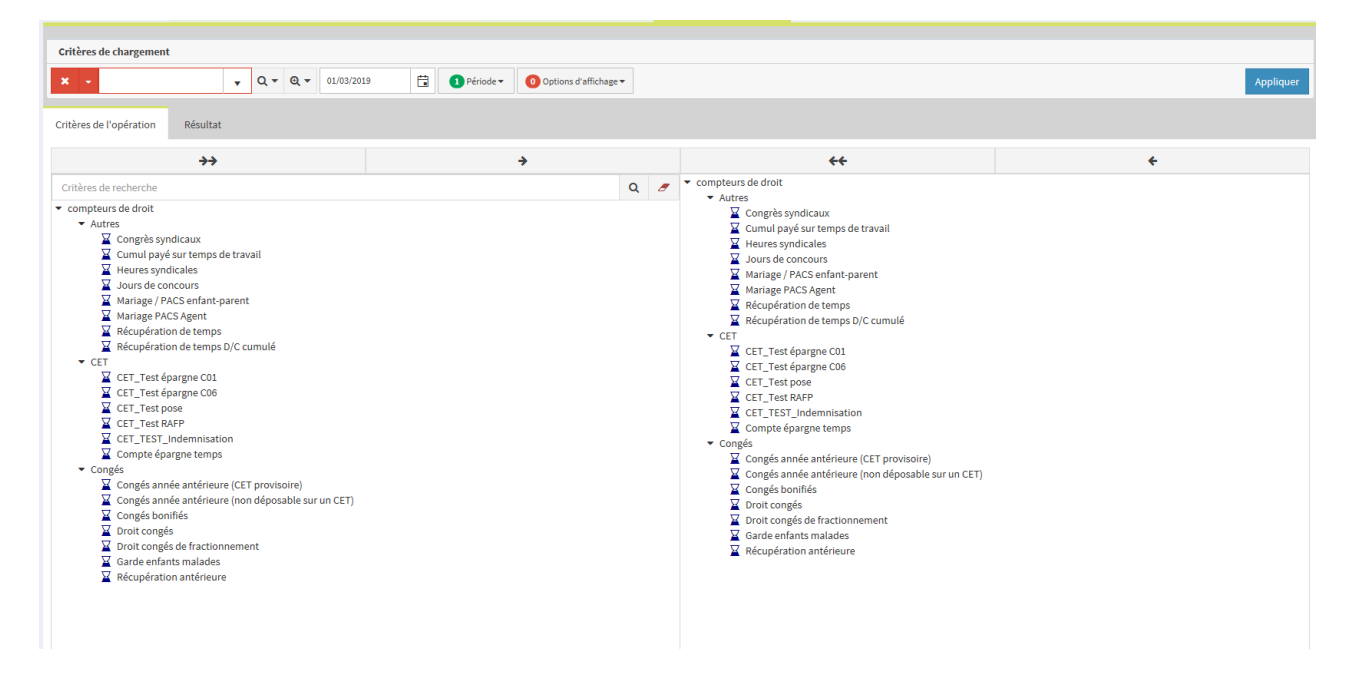

Une fois votre paramétrage effectué cliquez sur appliquer et la liste des agents et leurs compteurs s'affichent.

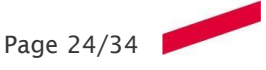

#### VISUALISATION DES CO MPTEURS :

| Résultat - ven. 01/03/2019         |                  |                                     |   |                          |         |   |         |   |                  |                |               |       |                     |     |
|------------------------------------|------------------|-------------------------------------|---|--------------------------|---------|---|---------|---|------------------|----------------|---------------|-------|---------------------|-----|
|                                    |                  |                                     |   |                          |         |   |         |   |                  |                |               | Mo    | difier Exporter Ret | our |
|                                    |                  |                                     |   |                          |         |   |         |   |                  |                |               | 140   | unter Exporter reco |     |
|                                    |                  |                                     |   |                          |         |   |         |   |                  |                |               |       |                     |     |
| Critères de l'opération Résu       | iltat            |                                     |   |                          |         |   |         |   |                  |                |               |       |                     |     |
|                                    |                  |                                     |   |                          |         |   |         |   |                  |                |               |       |                     |     |
| Faites glisser un en-tête de colon | nne et déposer i | ici pour grouper par cette colonne. |   |                          |         |   |         |   |                  |                |               |       |                     |     |
|                                    |                  |                                     |   |                          |         |   |         |   |                  |                |               |       |                     |     |
| Salarié 🕇                          | T                | Intitulé                            | т | Période †                | Acquis  | Т | Pris    | T | Solde à date 🛛 🍸 | Prévu validé 🍸 | Prévu en atte | nte 🍸 | Solde fin de pér 🍸  |     |
| •                                  |                  | Heures syndicales                   |   | 01/03/2019 au 31/03/2019 | 02:00   |   | 00:00   |   | 02:00            | 00:00          | 00:00         |       | 02:00               | ~   |
| >                                  |                  | Droit congés                        |   | 01/09/2018 au 31/08/2019 | 37.50 j |   | 29.00 j |   | 8.50 j           | 8.00 j         | 0.00 j        |       | 0.50 j              |     |
| >                                  |                  | Droit congés de fractionnement      |   | 01/09/2018 au 31/08/2019 | 2.00 j  |   | 2.00 j  |   | 0.00 j           | 0.00 j         | 0.00 j        |       | 0.00 j              |     |
| •                                  |                  | Garde enfants malades               |   | 01/09/2018 au 31/08/2019 | 20.00 j |   | 2.00 j  |   | 18.00 j          | 0.00 j         | 0.00 j        |       | 18.00 j             |     |
| >                                  |                  | Mariage PACS Agent                  |   | 01/09/2018 au 31/08/2019 | 5.00 j  |   | 0.00 j  |   | 5.00 j           | 0.00 j         | 0.00 j        |       | 5.00 j              |     |
| >                                  |                  | Mariage / PACS enfant-parent        |   | 01/09/2018 au 31/08/2019 | 3.00 j  |   | 0.00 j  |   | 3.00 j           | 0.00 j         | 0.00 j        |       | 3.00 j              |     |
| •                                  |                  | Jours de concours                   |   | 01/09/2018 au 31/08/2019 | 6.00 j  |   | 0.00 j  |   | 6.00 j           | 0.00 j         | 0.00 j        |       | 6.00 j              |     |
| <b>F</b>                           |                  | Cumul payé sur temps de travail     |   | 01/09/2018 au 31/08/2019 | 2.00 j  |   | 0.00 j  |   | 2.00 j           | 0.00 j         | 0.00 j        |       | 2.00 j              |     |

Il y a une ligne par compteur et par agent.

En cliquant sur « 🔭 » devant la ligne, vous obtiendrez le détail du compteur.

#### Consultation détaillée :

3 onglets sont à votre disposition

#### **ONGLET DETAIL :**

<u>Acquisition :</u> vous retrouvez ici votre « acquis principal », c'est-à-dire votre droit <u>Consommation</u> : 3 valeurs sont ici calculées

- pris à date : l'absence s'est déroulée dans le passé (le jour J est considéré comme passé)
- prévu validé : l'absence n'est pas encore passée mais a déjà été validée
- prévu en attente : l'absence n'est pas encore passée et en attente de validation
- à date : renvoie la valeur du solde à la date du jour
- prévisionnel validé : est égal au solde à date moins le prévu validé
- prévisionnel en attente : est égal au solde prévisionnel validé mois le prévu en attente.

| Résu  | ıltat - ven. 01/03/2019  | )                  |                            |              |                        |           |         |         |              |       |              |        |              |   |                  |       |                  |        |
|-------|--------------------------|--------------------|----------------------------|--------------|------------------------|-----------|---------|---------|--------------|-------|--------------|--------|--------------|---|------------------|-------|------------------|--------|
|       |                          |                    |                            |              |                        |           |         |         |              |       |              |        |              |   |                  | Modif | ier Exporter     | Retour |
| Critè | res de l'opération       | Résultat           |                            |              |                        |           |         |         |              |       |              |        |              |   |                  |       |                  |        |
| Faite | es glisser un en-tête de | colonne et déposer | ici pour grouper par cette | e colonne.   |                        |           |         |         |              |       |              |        |              |   |                  |       |                  |        |
|       | Salarié 🕇                | T                  | Intitulé                   | T            | Période †              |           | Acquis  | T       | Pris         | T     | Solde à date | T      | Prévu validé | T | Prévu en attente | T     | Solde fin de pér | T      |
| •     |                          |                    | Heures syndicales          |              | 01/03/2019 au 31/03/20 | 019       | 02:00   |         | 00:00        |       | 02:00        |        | 00:00        |   | 00:00            |       | 02:00            | ~      |
|       |                          |                    | Droit congés               |              | 01/09/2018 au 31/08/20 | 019       | 37.50 j |         | 29.00 j      |       | 8.50 j       |        | 8.00 j       |   | 0.00 j           |       | 0.50 j           |        |
|       | Détail Prises            | Alimentations      |                            |              |                        |           |         |         |              |       |              |        |              |   |                  |       |                  |        |
|       | Acquisition              |                    |                            | Consommation | n                      |           | S       | olde fi | n de périod  | le    |              |        |              |   |                  |       |                  |        |
|       | Acquis principal         | L                  | : 37.50 j                  | Pris à date  |                        | : 29.00 j |         | A da    | ate          |       | : 4          | 8.50 j |              |   |                  |       |                  |        |
|       | Modification             |                    | : 0.00 j                   | Prévu valid  | é                      | : 8.00 j  |         | Pré     | visionnel va | lidé  | : (          | 0.50 j |              |   |                  |       |                  |        |
|       |                          |                    |                            | Prévu en at  | ttente                 | : 0.00 j  |         | Pré     | visionnel en | atten | te : (       | 0.50 j |              |   |                  |       |                  |        |
|       | Total                    |                    | : 37.50 j                  | Total        |                        | : 37.00 j |         |         |              |       |              |        |              |   |                  |       |                  |        |

Cet onglet affiche les jours de la prise de ces absences ainsi que leurs durées et leurs états.

| Détail | Prises        | Alimentations                 |        |       |      |
|--------|---------------|-------------------------------|--------|-------|------|
|        |               | Code                          | Date 1 | Durée | Etat |
| ► Pé   | riode du 02/1 | 1/2018 - 02/11/2018 (1 Jours) |        |       |      |
| ► Pé   | riode du 23/1 | 1/2018 - 23/11/2018 (1 Jours) |        |       |      |
| ► Pé   | riode du 20/1 | 2/2018 - 20/12/2018 (1 Jours) |        |       |      |
| ► Pé   | riode du 24/1 | 2/2018 - 02/01/2019 (6 Jours) |        |       |      |
| ► Pé   | riode du 23/0 | 1/2019 - 23/01/2019 (1 Jours) |        |       |      |
| ► Pé   | riode du 30/0 | 1/2019 - 30/01/2019 (1 Jours) |        |       |      |
|        |               |                               |        |       |      |

#### **ONGLET ALIMENTATIONS :**

Cet onglet affiche toutes les autres informations relatives à ces demandes.

| Détail | Prises      | Alimentations |                |        |         |             |                     |             |  |
|--------|-------------|---------------|----------------|--------|---------|-------------|---------------------|-------------|--|
| Comp   | osant       |               | Date           | Action | Valeur  | Commentaire | Modifiée le         | Par         |  |
| Acqu   | s principal |               | ven 30/11/2018 | +      | 12.00 j |             | 30/11/2018 12:07:45 | DELOUF Nina |  |

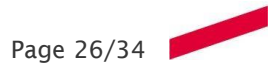

## FICHE 1.11 - CONSULTATION DES COMPTEURS DE TEMPS

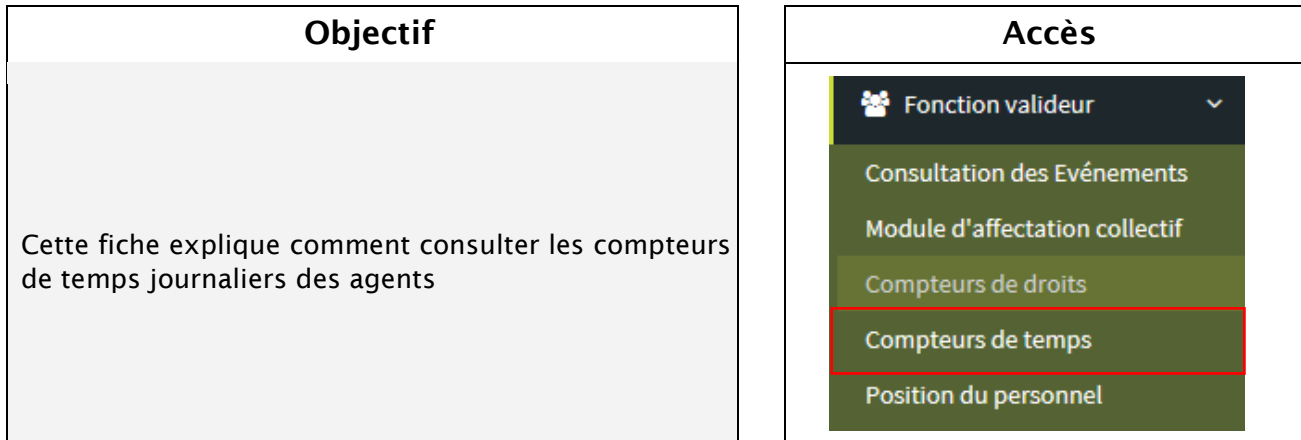

#### **PRINCIPE :**

| Critères de chargement                                                                                            |           |
|----------------------------------------------------------------------------------------------------|-----------|
| 🟠 Aucune préférence 🔹 🕂 X 🔹 Q 👻 Q 👻 🤇 03/10/2019 🛱 10/10/2019 🛱 > 🖉 Options d'affichage V 🚺 Options d'affichage V | Appliquer |
| Critères de l'opération Résultat                                                                                  |           |

#### Sélection des données voulues :

- <u>la population concernée</u>
- <u>la période</u> de référence de la demande. indiquez la période de consultation. Par défaut la période affichée est de J- 7 à J (J étant la date du jour). Pour changer vous devez interagir au niveau des dates manuellement ou avec le calendrier.

<u>Options d'affichage :</u> en cochant structure hiérarchique les salariés seront regroupés par structure. <u>Critère de l'opération :</u> sélectionnez les compteurs dont vous voulez consulter les résultats.

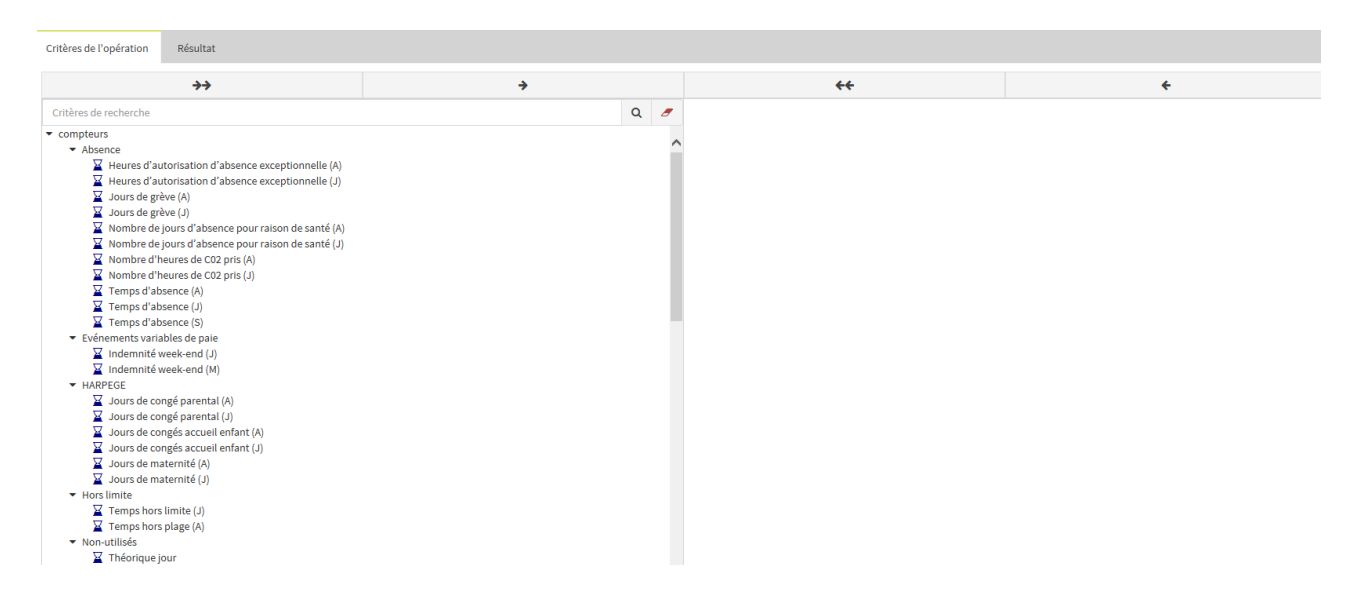

Une fois votre paramétrage effectué, cliquez sur appliquer la liste des agents et leurs compteurs s'affichent.

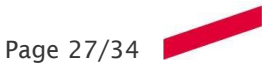

#### VISUALISATION DES COMPTEURS :

| Résultat - Période d   | du ven. 01/03/2019 | 9 Au jeu. 10/10/2019 |                    |   |                  |   |                      |               |
|------------------------|--------------------|----------------------|--------------------|---|------------------|---|----------------------|---------------|
|                        |                    |                      |                    |   |                  |   |                      | Exporter Reto |
| Critères de l'opératio | on Résultat        |                      |                    |   |                  |   |                      |               |
| Jour                   |                    |                      |                    |   |                  |   |                      |               |
| Salarié 🕇              | T Matricule        | ▼ Date ↑             | T Débit/Crédit (A) | T | Débit/Crédit (J) | T | Présence validée (A) | T             |
|                        | 167409             | ven 01/03/2019       | 12:49              |   | 00:04            |   | 558:49               |               |
|                        | 167409             | sam 02/03/2019       | 12:49              |   | 00:00            |   | 558:49               |               |
|                        | 167409             | dim 03/03/2019       | 12:49              |   | 00:00            |   | 558:49               |               |
|                        | 167409             | lun 04/03/2019       | 13:13              |   | 00:24            |   | 567:01               |               |
|                        | 167409             | mar 05/03/2019       | 14:03              |   | 00:50            |   | 575:39               |               |
|                        | 167409             | mer 06/03/2019       | 14:03              |   | 00:00            |   | 575:39               |               |
|                        | 167409             | jeu 07/03/2019       | 14:48              |   | 00:45            |   | 584:12               |               |
|                        | 167409             | ven 08/03/2019       | 12:51              |   | -01:57           |   | 590:03               |               |
|                        | 167409             | sam 09/03/2019       | 12:51              |   | 00:00            |   | 590:03               |               |
|                        | 167409             | dim 10/03/2019       | 12:51              |   | 00:00            |   | 590:03               |               |
|                        | 167409             | lun 11/03/2019       | 12:45              |   | -00:06           |   | 597:45               |               |
|                        | 167409             | mar 12/03/2019       | 12:57              |   | 00:12            |   | 605:45               |               |
|                        | 167409             | mer 13/03/2019       | 13:22              |   | 00:25            |   | 613:58               |               |
|                        | 167409             | jeu 14/03/2019       | 13:37              |   | 00:15            |   | 622:01               |               |
|                        | 167409             | ven 15/03/2019       | 13:32              |   | -00:05           |   | 629:44               |               |
|                        | 167409             | sam 16/03/2019       | 13:32              |   | 00:00            |   | 629:44               |               |
|                        | 167409             | dim 17/03/2019       | 13:32              |   | 00:00            |   | 629:44               |               |
|                        | 167409             | lun 18/03/2019       | 05:44              |   | -07:48           |   | 629:44               |               |
|                        | 167409             | mar 19/03/2019       | -02:04             |   | -07:48           |   | 629:44               |               |
|                        | 167409             | mer 20/03/2019       | -09:52             |   | -07:48           |   | 629:44               |               |
|                        | 167409             | jeu 21/03/2019       | -17:40             |   | -07:48           |   | 629:44               |               |
|                        | 167409             | ven 22/03/2019       | -25:28             |   | -07:48           |   | 629:44               |               |
|                        |                    |                      |                    |   |                  |   |                      |               |

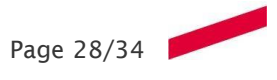

# FICHE 1.12 - POSITION DU PERSONNEL

| Objectif                                       | Accès                          |
|------------------------------------------------|--------------------------------|
|                                                | 🐕 Fonction valideur 🛛 🗸 🗸      |
|                                                | Consultation des Evénements    |
| Cette fiche explique comment consulter qui est | Module d'affectation collectif |
| present ou absent                              | Compteurs de droits            |
|                                                | Compteurs de temps             |
|                                                | Position du personnel          |

#### **PRINCIPE** :

| Critères de chargement                                                                                                    |                                                       |           |
|----------------------------------------------------------------------------------------------------|-------------------------------------------------------|-----------|
| ×         ↓         Q ▼         Q ▼         10/10/2019 15:07         Image: Options d'affichage ▼                                                                                                    |                                                       | Appliquer |
| Critères de l'opération Résultat                                                                                                    |                                                       |           |
| Présents                                                                                                    | Absents                                               |           |
| Image: Constraint of the second second se | ☑ En repos<br>☑ Planifié<br>☑ Mors nJaces de présence |           |
|                                                                                                    | Image fixe (pointage)                                 |           |

#### Sélection des données voulues :

- la population concernée
- <u>la période</u> : sélectionnez une date et une heure. Par défaut, nous avons la date et heure du système.

**Options d'affichage :** en sélectionnant structure hiérarchique les salariés seront regroupés par structure.

<u>Critère de l'opération :</u> sélectionnez les critères dont vous voulez consulter les résultats.

Une fois votre paramétrage effectué cliquez sur appliquer. La liste des agents s'affiche, avec leur position.

| Résultat - jeu. 10/10/2019 15:07           |                                           |                  |             |                  |   |                                                                                                    |
|--------------------------------------------|-------------------------------------------|------------------|-------------|------------------|---|----------------------------------------------------------------------------------------------------|
|                                            |                                           |                  |             |                  |   | E                                                                                                    |
| Critères de l'opération Résultat           |                                           |                  |             |                  |   |                                                                                                    |
| Faites glisser un en-tête de colonne et dé | poser ici pour grouper par cette colonne. |                  |             |                  |   |                                                                                                    |
| Salarié                                    | T Position                                | Code horaire 🛛 🔻 | Code abse 🔻 | Dernier pointage | T | Structure                                                                                                    |
|                                            |                                           | J730             |             |                  |   | UPEC\DGS\DRH\Responsable du service de gestion intégrée des per\Responsable adjoint du s<br>gestion intégrée\Service de gestion intégrée des personnels BIATSS |
|                                            | <b>\$</b> ?                               | J730             |             |                  |   | UPEC\E.S.P.E.\ESPE Saint-Denis\Responsable adminstratif de site\Spécialité énergie et enviro                                                                   |
|                                            | <b>\$</b> ?                               | J730             |             |                  |   | UPEC/UFR de Sciences de l'Education, Sciences sociales \Responsable administratif\Response<br>scolarité / Service des examens\Gestionnaire de scolarité STAPS  |
|                                            | <b>#</b> ?                                | J730             |             |                  |   | UPEC\DGS\Service Commun de Documentation\Directeur adjoint\Responsable de la bibliothe<br>Centre\Gestionnaire administratif et financier / Secrétar            |
|                                            | <b>\$</b> ?                               | J730             |             |                  |   | UPEC\DGS\Agence comptable\Adjoint \Pôle trésorerie\Gestionnaire                                                                                                |
|                                            | <b>†</b> ⊘                                | GEPAT            |             |                  |   | UPEC\UT de Sénart-Fontainebleau\Responsable administratif\Reponsable Gestion du<br>Patrimoine\Opérateur                                                        |
|                                            | <b>♦</b> ②                                | MAX01            |             |                  |   | UPEC\DGS\Direction des études et de la vie étudiante\SCEPPE                                                                                                    |
|                                            | <b>#</b> ?                                | J730             |             |                  |   | UPEC\DGS\Direction du Patrimoine\Service Finances et indicateurs\SI Patrimoine                                                                                 |
|                                            | <b>\$</b> 0                               | M345             |             |                  |   | UPEC\DGS\Service Commun de Documentation\Directeur adjoint\Responsable financier et ré<br>recette\Agents                                                       |
|                                            | \$?                                       | J730             |             |                  |   | UPEC\UFR de Sciences économiques et de gestion\Responsable administratif\Assistant de dir                                                                      |
|                                            | 1.                                        |                  |             |                  |   |                                                                                                    |

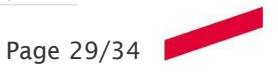

Ci-dessous, vous trouverez un descriptif des pictogrammes utilisés :

| Position                                 | Pictogramme  | Commentaire                                                             |
|------------------------------------------|--------------|-------------------------------------------------------------------------|
| Présent                                  | 2.2          | La personne est présente                                                |
| Absence non                              |              | La personne est absente sans justification                              |
| justifiée                                | 22 62        | <ul> <li>Pas de pointage d'entrée</li> </ul>                            |
|                                          | 💁 🔏          | <ul> <li>Pas d'absence prévue</li> </ul>                                |
|                                          |              | <ul> <li>Absence en plage fixe</li> </ul>                               |
| Absence de type<br>repos                 | 29           | La personne est de repos                                                |
| Absence justifiée par<br>une absence     |              | La personne a un motif d'absence prévu                                  |
| Absence justifiée par<br>le code horaire | <b>5</b> 8 🌮 | La personne est absente mais conformément<br>aux plages du code horaire |

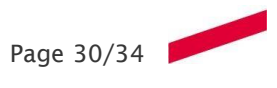

# FICHE 1.13 - CONSULTATION DES ANOMALIES

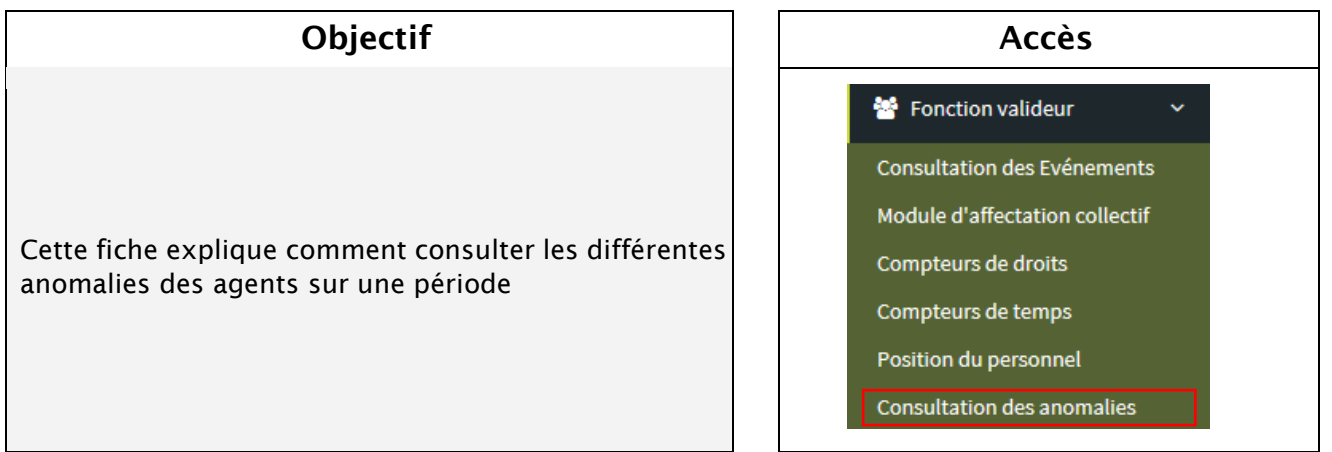

#### **PRINCIPE :**

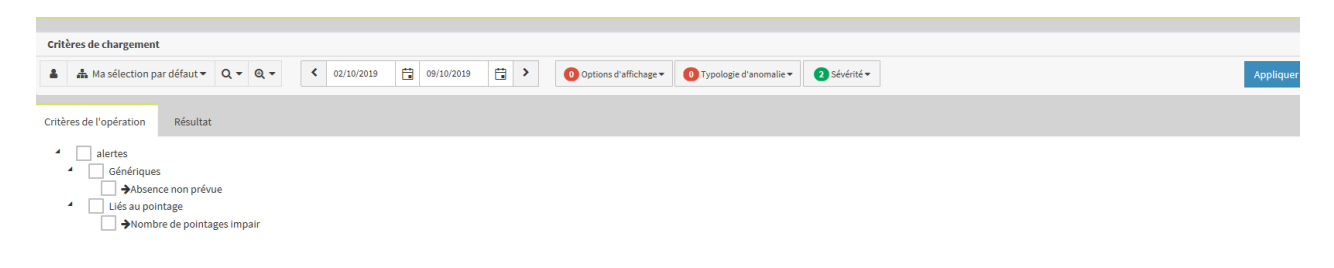

#### Sélection des données voulues :

- <u>la population concernée</u>
- <u>la période :</u> indiquez la période de consultation. Par défaut la période affichée est de J- 8 à J1 (J étant la date du jour). Pour changer, vous devez interagir manuellement au niveau des dates ou avec le calendrier.

**Options d'affichage :** en sélectionnant structure hiérarchique les salariés seront regroupés par structure.

<u>Critère de l'opération :</u> sélectionnez les types d'anomalies qui vous intéressent.

Une fois votre paramétrage effectué cliquez sur **appliquer** . La liste des agents et leurs anomalies s'affichent.

| Critères de l'opération | Résultat |                |       |                         |                                       |      |                       |                |             |   |                   |
|-------------------------|----------|----------------|-------|-------------------------|---------------------------------------|------|-----------------------|----------------|-------------|---|-------------------|
| Salarié                 | T        | Date           | ▼ Num | ▼ Libellé de l'anomalie | т                                     | Туре | Uustifier les alertes | Infos T        | Commentaire | T | Regroupe <b>T</b> |
| TAPIA MARTINEZ Claudia  |          | ven 01/03/2019 | 1     | Absence non prévue      | · · · · · · · · · · · · · · · · · · · | 0    | Non                   |                |             |   | Génériques        |
| TAPIA MARTINEZ Claudia  |          | lun 04/03/2019 | 1     | Absence non prévue      |                                       | 0    | Non                   |                |             |   | Génériques        |
| CONTE Roberta           |          | mer 06/03/2019 | 1     | Absence non prévue      |                                       | θ    | Non                   | Demande de poi |             |   | Génériques        |
| CONTE Roberta           |          | mer 06/03/2019 | 4     | Nombre de pointages     | s impair                              | θ    | Non                   | Demande de poi |             |   | Liés au pointage  |
| CONTE Roberta           |          | mer 13/03/2019 | 1     | Absence non prévue      |                                       | θ    | Non                   | Demande d'abse |             |   | Génériques        |
| CONTE Roberta           |          | jeu 14/03/2019 | 1     | Absence non prévue      |                                       | θ    | Non                   | Demande d'abse |             |   | Génériques        |
| BAIRI Habiba            |          | mer 13/03/2019 | 1     | Absence non prévue      |                                       | θ    | Non                   |                |             |   | Génériques        |
| BAIRI Habiba            |          | ven 15/03/2019 | 1     | Absence non prévue      |                                       | θ    | Non                   |                |             |   | Génériques        |
| FLEURY Murielle         |          | ven 01/03/2019 | 1     | Absence non prévue      |                                       | 0    | Non                   |                |             |   | Génériques        |
| IRIE BI VANIÉ Honorine  |          | lun 11/03/2019 | 1     | Absence non prévue      |                                       | 0    | Non                   |                |             |   | Génériques        |
| KIREDJIAN Thomas        |          | ven 15/03/2019 | 1     | Absence non prévue      |                                       | θ    | Non                   | Demande d'abse |             |   | Génériques        |
| BUSATO-TANGUY Nathalie  |          | mer 13/03/2019 | 1     | Absence non prévue      |                                       | 0    | Non                   |                |             |   | Génériques        |
| BUSATO-TANGUY Nathalie  |          | ven 15/03/2019 | 1     | Absence non prévue      |                                       | 0    | Non                   |                |             |   | Génériques        |
| CONTE Roberta           |          | ven 01/03/2019 | 1     | Absence non prévue      |                                       | 0    | Non                   |                |             |   | Génériques        |
| BONNOT Danielle         |          | ven 08/03/2019 | 1     | Absence non prévue      |                                       | 0    | Non                   |                |             |   | Génériques        |
| BONNOT Danielle         |          | lun 11/03/2019 | 1     | Absence non prévue      |                                       | 0    | Non                   |                |             |   | Génériques        |
| BONNOT Danielle         |          | mar 12/03/2019 | 1     | Absence non prévue      |                                       | 0    | Non                   |                |             |   | Génériques        |
| BONNOT Danielle         |          | mer 13/03/2019 | 1     | Absence non prévue      |                                       | 0    | Non                   |                |             |   | Génériques        |
| BONNOT Danielle         |          | jeu 14/03/2019 | 1     | Absence non prévue      |                                       | 0    | Non                   |                |             |   | Génériques        |
| BONNOT Danielle         |          | ven 15/03/2019 | 1     | Absence non prévue      |                                       | θ    | Non                   | Demande de poi |             |   | Génériques        |
| BAGÉ Arlette            |          | ven 08/03/2019 | 4     | Nombre de pointage      | s impair                              | θ    | Non                   | Demande de poi |             |   | Liés au pointage  |
| BAGÉ Arlette            |          | mer 13/03/2019 | 1     | Absence non prévue      |                                       | θ    | Non                   | Demande d'abse |             |   | Génériques        |

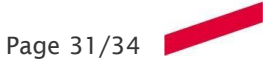

# FICHE 1.14 - LISTE DU PERSONNEL

#### Objectif

Cette fiche explique comment imprimer la liste des agents

| Accès                         |   |
|-------------------------------|---|
| 🖨 Reporting                   | ~ |
| Liste du personnel            |   |
| Liste des compteurs de temps  |   |
| Liste des compteurs de droit  |   |
| Liste des anomalies           |   |
| <b>Récaptitulatif période</b> |   |
| l iste des événements         |   |

#### **PRINCIPE :**

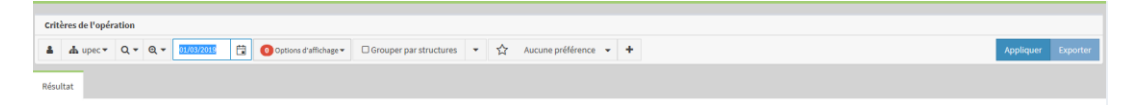

#### Sélection des données voulues :

- <u>la population concernée</u>
- <u>la date :</u> cette date va filtrer les agents « actifs », c'est-à-dire qui n'ont pas une date de clôture ou une date de changement de structure. Par défaut c'est la date du jour qui est renseignée.

**Options d'affichage :** en sélectionnant « salariés actifs », vous n'aurez que les personnes dont la date de clôture n'est pas passée.

Une fois votre paramétrage effectué, cliquez sur **appliquer** pour afficher la liste des agents.

#### **RESULTAT :**

| Re | sultat |   |     |   |   |     |          |    |           |        |                     |                    |           |          |                                                         |          |                                        |                            |             |
|----|--------|---|-----|---|---|-----|----------|----|-----------|--------|---------------------|--------------------|-----------|----------|---------------------------------------------------------|----------|----------------------------------------|----------------------------|-------------|
| •  |        | 0 | 144 | M | 1 | 166 | нн       |    | ۵.        | ₽ ₽    | т Q                 | e o                |           |          |                                                         |          |                                        |                            |             |
|    |        |   |     |   |   |     |          |    |           |        |                     |                    |           |          |                                                         |          |                                        |                            |             |
|    |        |   |     |   |   |     |          |    |           |        |                     | Liste du           | ı perso   | onnel    |                                                         |          | ь                                      | dité le 10/10/.<br>à 15:32 | 2019        |
|    |        |   |     |   |   |     |          |    |           |        |                     | au O               | 1/03/2019 | )        |                                                         |          | C                                      | laire MAUCO                | URT         |
|    |        |   |     |   |   |     |          |    |           |        |                     |                    |           |          |                                                         |          |                                        |                            |             |
|    |        |   |     |   | Г |     |          |    |           |        | Situation           |                    | Co        | ntrat    |                                                         |          |                                        |                            |             |
|    |        |   |     |   |   | No  | m & prén | om | Matricule | Nom    | Date<br>d'ouverture | Date de<br>clôture | Туре      | Quotite  | Affectation<br>principale                               | %        | Cycle de<br>travail                    | N° de<br>badge             | Rôles       |
|    |        |   |     |   |   |     |          |    | 154955    | UPEC   | 01/09/2017          | 31/08/2018         | SY        | 100,00   | Accueil du public et<br>gestion des collections         | 100,00   | Administration                         | 04651B62FE4<br>280         | A5          |
|    |        |   |     |   |   |     |          |    | 136483    | UPEC   | 01/06/2016          | 31/08/2018         | SZ        | 100,00   | gestionnaires                                           | 100,00   | 100% AH<br>vendredi<br>matin travaillé | 042A2D0AED<br>3980         | A4          |
|    |        |   |     |   |   |     |          | -  | 2659      | UPEC   | 01/01/2005          | 15/01/2016         | IA        | 100,00   | Pôle contrôle /<br>comptabilisation des<br>dépenses     | 100,00   | Administration                         | 0459180AED3<br>980         | A5          |
|    |        |   |     |   |   |     |          |    | 155135    | UPEC   | 01/09/2017          | 31/12/2099         | AA        | 100,00   | Service de gestion<br>intégrée des personnels<br>BIATSS | 100,00   | Administration                         | 04246C82083<br>C80         | Rôle RH, A5 |
|    |        |   |     |   |   |     |          |    | 142988    | UPEC   | 01/11/2016          | 31/12/2099         | SY        | 100,00   | Spécialité énergie et<br>environnement                  | 100,00   | Administration                         | 0420440AED3<br>980         | A4          |
|    |        |   |     |   |   |     |          |    | 142988    | UPEC   | 01/11/2016          | 31/12/2099         | SY        | 100,00   | Spécialité énergie et<br>environnement                  | 100,00   | Administration                         | 046D4F0AED<br>3980         | A4          |
|    |        |   |     |   |   |     |          |    | 165875    | UPEC   | 11/06/2018          | 31/12/2099         | SY        | 100,00   | Gestionnaire de scolarité<br>STAPS                      | 100,00   | Administration                         | 041A2862FE4<br>280         | A5          |
|    |        |   |     |   |   |     |          |    | 63694     | UPEC   | 01/09/2012          | 31/08/2014         | HS        | 100,00   | ESPE Livry Gargan                                       | 100,00   | Administration                         | 63694                      | A2          |
|    |        |   |     |   |   |     |          |    | 9928      | UPEC   | 01/09/2013          | 31/08/2015         | HS        | 100,00   | Pôle coordination<br>pédagogique                        | 100,00   | Administration                         | 9928                       | A2          |
|    |        |   |     |   |   |     |          |    | 149590    | UPEC   | 01/02/2017          | 31/12/2099         | SY        | 100,00   | Gestionnaire administratif<br>et financier / Secrétar   | 100,00   | Administration                         | 0433/782083<br>C80         | A5          |
|    |        |   |     |   |   |     |          |    | 139065    | UPEC   | 01/09/2016          | 31/12/2099         | AA        | 100,00   | Gestionnaire                                            | 100,00   | Administration                         | 041D1A02ED<br>3980         | A5          |
|    |        |   |     |   |   |     |          |    | 544       | UPEC   | 01/09/2013          | 21/07/2016         |           |          | économiques et de<br>gestion                            | 100,00   | Administration                         | 544                        | V2_AT       |
|    |        |   |     |   |   |     |          |    | 291       | UPEC   | 01/02/1999          | 31/12/2099         | IA        | 100,00   | Opérateur                                               | 100,00   | Patrimoine<br>IUT SF                   | 047229BA533<br>880         | A4          |
|    |        |   |     |   |   |     |          |    | 0.04      | 110000 | 0.0000000           | 04/40/0000         | 1.4       | 1 400.00 | Ordenteen                                               | 1 100.00 | - Paulmoine                            | 0.04                       |             |

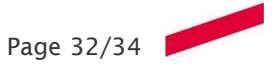

# FICHE 1.15 VALORISATION DU TEMPS HORS LIMITE ET DE LA PAUSE MERIDIENNE ET GESTION DES ANOMALIES

Objectif

Cette fiche explique l'action permettant de valoriser tout ou partie du temps hors limite en présence

| Accès                 |   |
|-----------------------|---|
| 🛗 Planning            | ~ |
| Planning Mensuel      |   |
| Planning Hebdomadaire |   |

#### Sélection de la personne :

| C Satise étendue D'Historique des opérations |                                                                                               |              |            |             |             |            |           |          |        |        |                  |               |                   |              |          |          |
|----------------------------------------------|-----------------------------------------------------------------------------------------------|--------------|------------|-------------|-------------|------------|-----------|----------|--------|--------|------------------|---------------|-------------------|--------------|----------|----------|
| <                                            |                                                                                               |              | • >        | = / .       | <b>۲</b>    |            |           |          |        |        |                  |               |                   |              |          | Calculer |
| + 001 PI                                     | lage de prés                                                                                  | ence         |            | Comment     | aire        | 🗌 Jour +1  |           |          |        |        |                  |               |                   |              |          |          |
| < Date >                                     | Code                                                                                          | Demande      | Entrée     | Sortie      | Entrée      | Sortie     | Entrée    | Sortie   | Entrée | Sortie | Bedge_J          | DC_J          | DC_A              | TV_A         | TV_J     | TRF      |
| 25/02/2019                                   | J730                                                                                          |              | 09:53      | 13:09       | 13:47       | 19:57      |           |          |        |        | 09:26            | 01:12         | 69:22             | 935:10       | 09:00    | 1607:00  |
| 26/02/2019                                   | J730                                                                                          |              | 09:51      | 12:53       | 13:25       | 19:16      |           |          |        |        | 08:53            | 01:14         | 70:36             | 944:12       | 09:02    | 1607:00  |
| 27/02/2019                                   | J730                                                                                          |              | 09:54      | 12:57       | 13:34       | 18:34      |           |          |        |        | 08:03            | 00:27         | 71:03             | 952:27       | 08:15    | 1607:00  |
| 28/02/2019                                   | J730                                                                                          | •            | 10:05      | 13:06       | 13:42       | 19:56      |           |          |        |        | 09:15            | 01:00         | 72:03             | 961:15       | 08:48    | 1607:00  |
| 01/03/2019                                   | J730                                                                                          |              | 09:57      | 12:41       | 13:32       | 18:39      |           |          |        |        | 07:51            | 00:23         | 72:26             | 969:26       | 08:11    | 1607:00  |
| 02/03/2019                                   | REPOS                                                                                         |              |            |             |             |            |           |          |        |        |                  |               | 72:26             | 969:26       |          | 1607:00  |
| 03/03/2019                                   | REPOS                                                                                         |              |            |             |             |            |           |          |        |        |                  |               | 72:26             | 969:26       |          | 1607:00  |
| Evénements                                   | Pointa                                                                                        | iges A       | bsences Ar | nomalies Ci | ode horaire | Historique |           |          | -      |        | Compteurs jour   | rnaliers Comp | teurs périodiques | Compteurs de | e droits |          |
| Code Nor                                     | m                                                                                             |              |            | Débu        | ut Fin      | Du Quan    | tité Comn | nentaire |        |        | rechercher       |               |                   |              |          | Valeur   |
| 001 Plag                                     | e de prése                                                                                    | nce          |            | 09:         | :53 13:09   | 03:16      | 0         |          |        |        | Temps badgé (J)  |               |                   |              |          | 09:26    |
| 006 Paus                                     | se déjeune                                                                                    | r            |            | 13:         | :09 13:47   | 00:38      | 0         |          |        |        | Temps badgé (S)  |               |                   |              |          | 09:26    |
| 005 Com                                      | plément d                                                                                     | e pause déje | euner      | 13:         | :47 13:54   | 00:07      | 0         |          |        |        | Temps badgé (A)  |               |                   |              |          | 854:02   |
| 001 Plag                                     | e de prése                                                                                    | nce          |            | 13:         | :54 19:15   | 05:21      | 0         |          |        |        | Présence validée | (J)           |                   |              |          | 09:00    |
| 003 Plag                                     | 003         Plage de présence hors limite         19:15         19:57         00:42         0 |              |            |             |             |            |           |          |        |        | Présence validée | (S)           |                   |              |          | 09:00    |
|                                              |                                                                                               |              |            |             |             |            |           |          |        |        | Présence validée | (A)           |                   |              |          | 927:22   |
|                                              |                                                                                               |              |            |             |             |            |           |          |        |        | Temps d'absence  | (J)           |                   |              |          |          |

#### Modification d'une plage neutralisée en plage de présence

Evènements correspondants aux pointages :

| Evéneme | ents Pointages Absences Anomalies | Code  | horaire | Histo | rique    |             |
|---------|-----------------------------------|-------|---------|-------|----------|-------------|
| Code    | Nom                               | Début | Fin     | Du    | Quantité | Commentaire |
| 002     | Plage absence non motivée         | 10:00 | 10:05   | 00:05 | 0        |             |
| 001     | Plage de présence                 | 10:05 | 13:06   | 03:01 | 0        |             |
| 006     | Pause déjeuner                    | 13:06 | 13:42   | 00:36 | 0        |             |
| 005     | Complément de pause déjeuner      | 13:42 | 13:51   | 00:09 | 0        |             |
| 001     | Plage de présence                 | 13:51 | 19:15   | 05:24 | 0        |             |
| 003     | Plage de présence hors limite     | 19:15 | 19:56   | 00:41 | 0        |             |

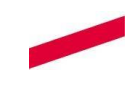

#### Sélectionner l'évènement plage de présence hors limite :

| E | vénem | ents Pointages Absences Anomalies | Code  | horaire | Histor | ique     |             |
|---|-------|-----------------------------------|-------|---------|--------|----------|-------------|
|   | Code  | Nom                               | Début | Fin     | Du     | Quantité | Commentaire |
|   | 002   | Plage absence non motivée         | 10:00 | 10:05   | 00:05  | 0        |             |
|   | 001   | Plage de présence                 | 10:05 | 13:06   | 03:01  | 0        |             |
|   | 006   | Pause déjeuner                    | 13:06 | 13:42   | 00:36  | 0        |             |
|   | 005   | Complément de pause déjeuner      | 13:42 | 13:51   | 00:09  | 0        |             |
|   | 001   | Plage de présence                 | 13:51 | 19:15   | 05:24  | 0        |             |
| - | 003   | Plage de présence hors limite     | 19:15 | 19:56   | 00:41  | 0        |             |

Sélectionner le code évènement voulu, ici 001 : plage de présence : Modifier puis enregistrez.

| +                                                                                                    | Plage de présence                        |                       | ٠   | 18:15 🕓 | 19:56 🕓 | Commentaire |       | Jour +1 |         |         |       |       |       |        | Suppr | ner Hodfer |
|----------------------------------------------------------------------------------------------------|------------------------------------------|-----------------------|-----|---------|---------|-------------|-------|---------|---------|---------|-------|-------|-------|--------|-------|------------|
| <0                                                                                                    |                                          |                       | Q   | laria.  | Donie   | Darla .     | 0.046 | la-ta   | D-train | Serie . | hep./ | 85,1  | 05,A  | 10     | 7.4   | ~          |
| 25/0                                                                                                    | Plage de présence                        |                       |     | 13:09   | 13:47   | 19:57       |       |         |         |         | 09:26 | 01:12 | 69:22 | 935:10 | 09:00 | 1607:00    |
| 26/07                                                                                                    | Plage absence non<br>Plage de présence l | notive<br>hors limite | - 1 | 12:53   | 13:25   | 19:16       |       |         |         |         | 08:53 | 03:54 | 72:36 | 944:12 | 09:02 | 1607:00    |
| 27/05                                                                                                    | Complément de pa                         | use déjeuner          |     | 12:57   | 13:34   | 18:34       |       |         |         |         | 08:03 | 00:27 | 71:03 | 952:27 | 08:15 | 5607:00    |
| 28/0:                                                                                                    | Pause déjeuner                           |                       | ~   | 13:06   | 13:42   | 19:56       |       |         |         |         | 09:15 | 01:00 | 72:03 | 961:15 | 08:48 | 1607:00    |
| 01/03/2019                                                                                                    | 1730                                     | 09:57                 |     | 12:41   | 13:32   | 18:39       |       |         |         |         | 07:51 | 00:23 | 72:26 | 969:26 | 08:11 | 1607:00    |
| 02/03/2019                                                                                                    | REPOS                                    |                       |     |         |         |             |       |         |         |         |       |       | 72:26 | 969:26 |       | 1607:00    |
| 03/03/2019                                                                                                    | REPOS                                    |                       |     |         |         |             |       |         |         |         |       |       | 72:26 | 969:26 |       | 1607:00    |
| Evénements Pointages Absences Anomalies Code horaire Historique Compteurs journaliers Compteurs périodiques Compteurs de droits |                                          |                       |     |         |         |             |       |         |         |         |       |       |       |        |       |            |

#### La plage de présence hors limite a été remplacé par une plage de présence:

|          | Code | Nom                          | Début | Fin   | Du    | Quantité | Commentaire |
|----------|------|------------------------------|-------|-------|-------|----------|-------------|
|          | 002  | Plage absence non motivée    | 10:00 | 10:26 | 00:26 | 0        |             |
|          | 001  | Plage de présence            | 10:26 | 13:36 | 03:10 | 0        |             |
|          | 006  | Pause déjeuner               | 13:36 | 14:02 | 00:26 | 0        |             |
|          | 005  | Complément de pause déjeuner | 14:02 | 14:21 | 00:19 | 0        |             |
|          | 001  | Plage de présence            | 14:21 | 19:15 | 04:54 | 0        |             |
| <b>"</b> | 001  | Plage de présence            | 19:15 | 20:20 | 01:05 | 0        |             |

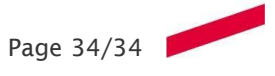